USER GUIDE

# **PAT250SX** Portable Appliance Tester

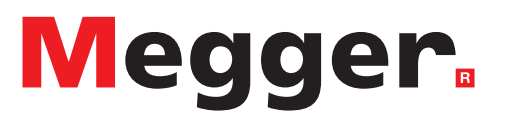

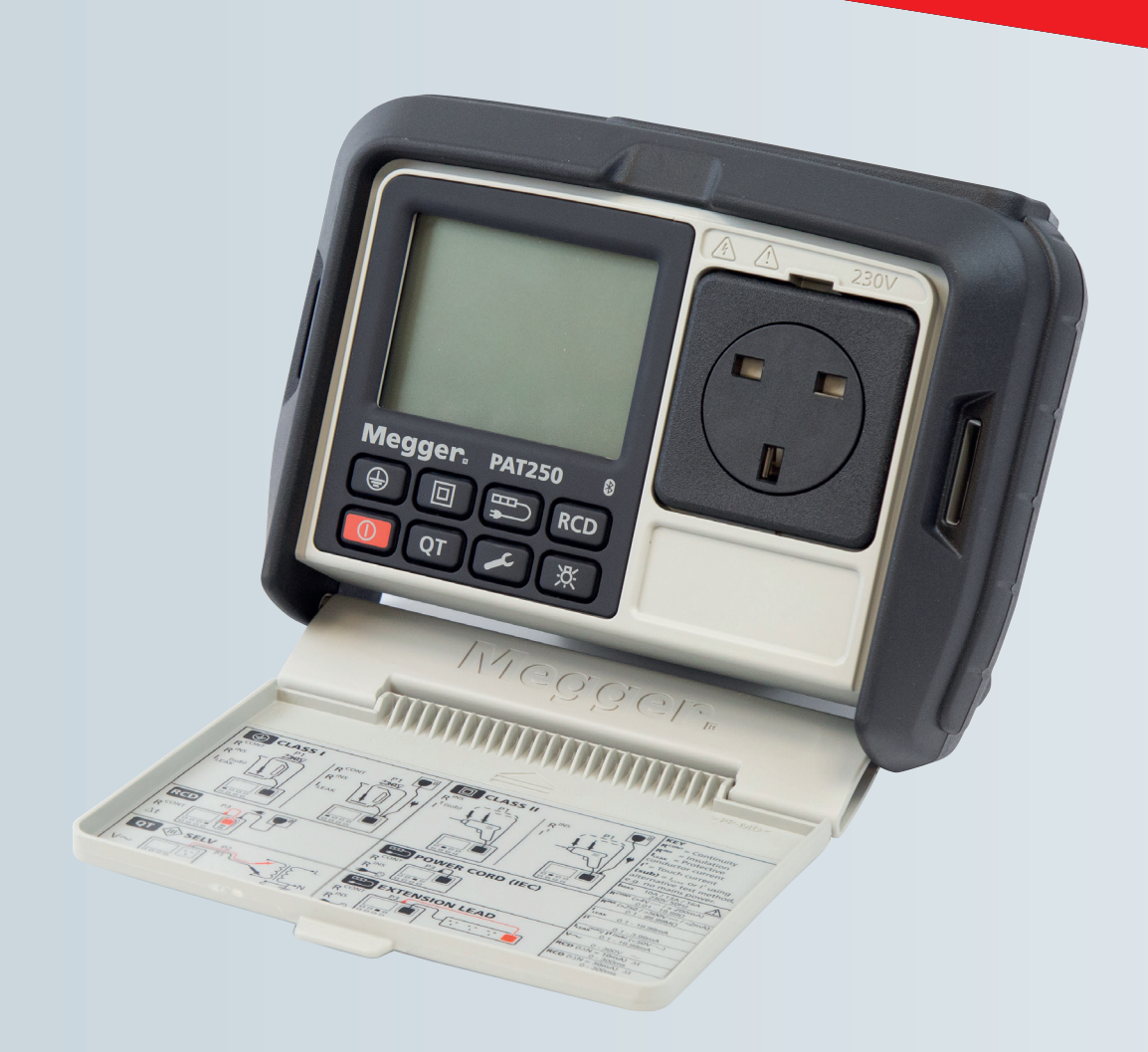

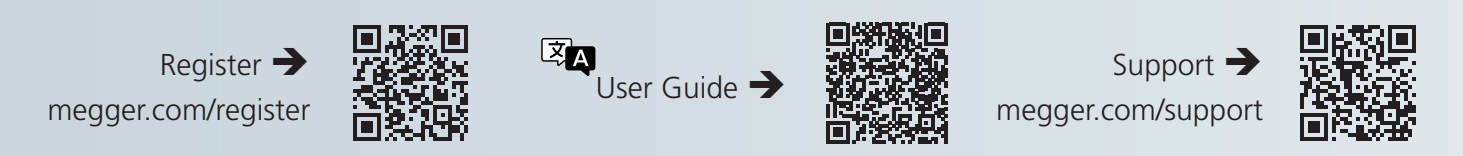

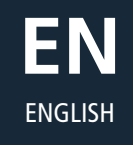

### This document is copyright of:

Megger Limited, Archcliffe Road, Dover, Kent CT17 9EN. ENGLAND T +44 (0)1304 502101 F +44 (0)1304 207342 **www.megger.com** 

Megger Limited reserves the right to alter the specification of its products from time to time without notice. Although every effort is made to ensure the accuracy of the information contained within this document it is not warranted or represented by Megger Limited to be a complete and up - to - date description.

For Patent information about this instrument refer to the following web site: **megger.com/patents** 

This manual supersedes all previous issues of this manual. Please ensure that you are using the most recent issue of this document. Destroy any copies that are of an older issue.

Declaration of Conformity

Hereby, Megger Instruments Limited declares that radio equipment manufactured by Megger Instruments Limited described in this user guide is in compliance with Directive 2014/53/EU. Other equipment manufactured by Megger Instruments Limited described in this user guide is in compliance with Directives 2014/30/EU and 2014/35/EU where they apply.

The full text of Megger Instruments EU declarations of conformity are available at:

#### megger.com/eu-dofc

3

# Contents

| 1. | Int   | roduction                                                                                                    | 6   |
|----|-------|----------------------------------------------------------------------------------------------------|-----|
| 1. | .1    | Company web site                                                                                                    | 6   |
| 1. | .2    | UNPACKING THE CARTON                                                                                                    | 6   |
| 2. | Saf   | ety Warnings and Standards                                                                                                    | 7   |
| 2  | .1    | Warnings, Cautions and Notes                                                                                                  | 7   |
| 2  | .2    | Safety warnings                                                                                                    | 7   |
|    | 2.2.  | 1 PAT250SX Wireless Control Safety                                                                                            | 8   |
|    | 2.2.2 | 2 Product Safety Category                                                                                                    | 8   |
|    | 2.2.3 | 3 Installation category definitions:                                                                                          | 8   |
| 2  | .3    | Safety, Hazard and Warning symbols on the instrument                                                                          | 8   |
| 3. | Ins   | trument Overview                                                                                                    | 9   |
| 3. | .1    | Instrument layout PAT250                                                                                                    | 9   |
| 3. | .2    | Instrument connector layout                                                                                                   | 9   |
| 3. | .3    | Display layout                                                                                                    | .10 |
| 3. | .4    | Measurement display symbols                                                                                                   | .10 |
| 3. | .5    | Instrument Buttons                                                                                                    | .11 |
| 3. | .6    | User guide INSTRUCTION symbols                                                                                                | 12  |
| 3. | .7    | Carry strap fitting and removal                                                                                               | 12  |
| 4. | Ρον   | wer button functions                                                                                                    | 13  |
| 4  | .1    | Switching ON                                                                                                    | 13  |
| 4  | .2    | Switching OFF                                                                                                    | 13  |
| 4  | 4.2.  | 1 Manual OFF                                                                                                    | 13  |
| 4  | 4.2.2 | 2 Auto OFF                                                                                                    | 13  |
| 4  | .3    | Abort a test                                                                                                    | 13  |
| 4  | .4    | ESC/Return                                                                                                    | 13  |
| 4  | .5    | Save                                                                                                    | 13  |
| 5. | Tes   | ting using CertSuite PAT                                                                                                    | 14  |
| 6. | Tes   | ting using the PAT250SX                                                                                                    | 16  |
| 6  | .1    | Class 1 test using substitute leakage @ 40 V AC <b>I</b> (sub)                                                                | .16 |
| 6  | .2    | To repeat a continuity test (Class 1 and Extension lead tests only $\overset{R^{CONT}}{\circ}$ or $\overset{R_{PE}}{\circ}$ ) | 17  |
| 6  | .3    | To repeat continuity test with 1.0 $\Omega$ limit (NOT available on UK models)                                                | 17  |
| 6  | .4    | Lock a test in the ON state:                                                                                                  | 17  |
| 6  | .5    | Class 1 test using mains voltage leakage @ 230 V AC                                                                           | .18 |
| 6  | .6    | Class 2 test using substitute leakage @ 40 V AC                                                                               | .19 |
| 6  | .7    | Class 2 test using mains voltage leakage @ 230 V AC                                                                           | 20  |
| 6  | .8    | Power cord test                                                                                                    | 21  |
| 6  | .9    | Extension lead test                                                                                                    | .22 |

| 6.1                                                                                                    | 0 Portable RCD test RCD                                                                                                    | 23                                                                                     |
|----------------------------------------------------------------------------------------------------|----------------------------------------------------------------------------------------------------|----------------------------------------------------------------------------------------|
| 6.1                                                                                                    | 1 Fixed equipment testing                                                                                                    | 24                                                                                     |
| 6.1                                                                                                    | 2 Fail Handling                                                                                                    | 24                                                                                     |
| 6.1                                                                                                    | 3 Quick test QT                                                                                                    | 25                                                                                     |
| 6.1                                                                                                    | 4 Quick test options                                                                                                    | 26                                                                                     |
| 6.1                                                                                                    | 5 SELV measurement within Quick Test (QT)                                                                                                    | 28                                                                                     |
| 7. S                                                                                                    |                                                                                                    | 29                                                                                     |
| 8. C                                                                                                    | Continuity lead null                                                                                                    | 30                                                                                     |
| 8.1                                                                                                    | To NULL the resistance of the IEC test lead or an extension lead                                                                                                    | 30                                                                                     |
| 8.2                                                                                                    | To remove the lead null                                                                                                    | 30                                                                                     |
| 8.3                                                                                                    | To NULL the resistance of the P1 continuity test lead                                                                                                    | 30                                                                                     |
| 9. R                                                                                                    | RCD configuration                                                                                                    | 31                                                                                     |
| 9.1                                                                                                    | Portable RCD trip current selection                                                                                                    | 31                                                                                     |
| 10.                                                                                                    | Factory reset to Default settings                                                                                                    | 32                                                                                     |
| 10.                                                                                                    | 1 Factory default settings                                                                                                    | 32                                                                                     |
| 10.                                                                                                    | 2 Factory Default Test Limits                                                                                                    | 32                                                                                     |
|                                                                                                    |                                                                                                    |                                                                                        |
| 11.                                                                                                    | Region selection                                                                                                    | 33                                                                                     |
| <b>11.</b><br>11.                                                                                                    | Region selection       Image: Constraint of the selection         1       International model variations:                                                                                                    | <b>33</b>                                                                              |
| <b>11.</b><br>11.<br><b>12.</b>                                                                                                    | Region selection       Image: Selection         1       International model variations:         Battery and Fuse replacement.                                                                                                    | <b>33</b><br>33<br><b>34</b>                                                           |
| <b>11.</b><br>11.<br><b>12.</b><br>12.                                                                                                    | Region selection       Image: Selection         1       International model variations:         Battery and Fuse replacement.         1       Battery replacement.                                                                                                    | <b>33</b><br>33<br><b>34</b><br>34                                                     |
| <b>11.</b><br>11.<br><b>12.</b><br>12.<br>12.                                                                                                    | Region selection       Image: Selection         1       International model variations:                                                                                                    | 33<br>33<br>34<br>34<br>34                                                             |
| <ul> <li>11.</li> <li>11.</li> <li>12.</li> <li>12.</li> <li>12.</li> <li>12.</li> </ul>                                                                                                    | Region selection       Image: Selection         1       International model variations:         Battery and Fuse replacement.         1       Battery replacement.         2       For battery replacement:         2.2.1       Rechargeable batteries and battery charging.                                                                                                    | 33<br>34<br>34<br>34<br>35                                                             |
| <ul> <li>11.</li> <li>11.</li> <li>12.</li> <li>12.</li> <li>12.</li> <li>12</li> <li>12</li> <li>12</li> </ul>                                                                                                    | Region selection       Image: Selection         1       International model variations:         Battery and Fuse replacement.         1       Battery replacement.         2       For battery replacement:         2.2.1       Rechargeable batteries and battery charging.         2.2.2       To charge the batteries:                                                                                                    | 33<br>34<br>34<br>34<br>35<br>35                                                       |
| <ol> <li>11.</li> <li>11.</li> <li>12.</li> <li>12.</li></ol> | Region selection       Image: Selection         1       International model variations:         Battery and Fuse replacement.       Image: Selection         1       Battery replacement.         2       For battery replacement:         2.2.1       Rechargeable batteries and battery charging         2.2.2       To charge the batteries:         2.2.3       Fuse replacement                                                                                                    | 33<br>34<br>34<br>34<br>35<br>35<br>35                                                 |
| <ol> <li>11.</li> <li>11.</li> <li>12.</li> <li>12.</li></ol> | Region selection       Image: Selection         1       International model variations:         Battery and Fuse replacement.       Image: Selection         1       Battery replacement.         2       For battery replacement:         2.2.1       Rechargeable batteries and battery charging.         2.2.2       To charge the batteries:         2.2.3       Fuse replacement.         Maintenance                                                                                                    | 33<br>33<br>34<br>34<br>35<br>35<br>35<br>35                                           |
| <ol> <li>11.</li> <li>11.</li> <li>12.</li> <li>12.</li> <li>12.</li> <li>12.</li> <li>12.</li> <li>12.</li> <li>12.</li> <li>12.</li> <li>12.</li> <li>13.</li> </ol>                                                                                                    | Region selection       Image: Selection         1       International model variations:         Battery and Fuse replacement.       Image: Selection         1       Battery replacement.         2       For battery replacement:         2.2.1       Rechargeable batteries and battery charging         2.2.2       To charge the batteries:         2.2.3       Fuse replacement         Maintenance       Image: Selection         1       General maintenance                                                                                                    | 33<br>34<br>34<br>35<br>35<br>35<br>35<br>35<br>36                                     |
| <ol> <li>11.</li> <li>11.</li> <li>12.</li> <li>12.</li> <li>12.</li> <li>12.</li> <li>12.</li> <li>12.</li> <li>12.</li> <li>12.</li> <li>13.</li> <li>13.</li> </ol>                                                                                                    | Region selection       International model variations:         1       International model variations:         Battery and Fuse replacement.       Image: State of the state of the s | 33<br>34<br>34<br>35<br>35<br>35<br>35<br>36<br>36                                     |
| <ol> <li>11.</li> <li>12.</li> <li>12.</li> <li>12.</li> <li>12.</li> <li>12.</li> <li>12.</li> <li>12.</li> <li>13.</li> <li>13.</li> <li>14.</li> </ol>                                                                                                    | Region selection       International model variations:         1       International model variations:         Battery and Fuse replacement.       Battery replacement.         1       Battery replacement.         2       For battery replacement:         2.2.1       Rechargeable batteries and battery charging.         2.2.2       To charge the batteries:         2.2.3       Fuse replacement.         2.2.3       Fuse replacement.         1       General maintenance.         2       Cleaning.                                                                                                    | 33<br>34<br>34<br>35<br>35<br>35<br>36<br>36<br>36<br>37                               |
| <ol> <li>11.</li> <li>12.</li> <li>12.</li> <li>12.</li> <li>12.</li> <li>12.</li> <li>12.</li> <li>12.</li> <li>12.</li> <li>13.</li> <li>13.</li> <li>14.</li> <li>15.</li> </ol>                                                                                                    | Region selection       Image: Selection         1       International model variations:         Battery and Fuse replacement.       Image: Selection         1       Battery replacement.         2       For battery replacement:         2.2.1       Rechargeable batteries and battery charging.         2.2.2       To charge the batteries:         2.2.3       Fuse replacement.         3       Fuse replacement.         4       General maintenance.         1       General maintenance.         2       Cleaning.         Specifications.       Calibration, Repair and Warranty                                                                                                    | 33<br>34<br>34<br>35<br>35<br>35<br>36<br>36<br>36<br>37<br>40                         |
| <ol> <li>11.</li> <li>11.</li> <li>12.</li> <li>12.</li> <li>13.</li> <li>14.</li> <li>15.</li> <li>15.</li> </ol>                                                                                                    | Region selection       International model variations:         1       International model variations:         Battery and Fuse replacement.         1       Battery replacement.         2       For battery replacement:         2.2.1       Rechargeable batteries and battery charging         2.2.2       To charge the batteries:         2.2.3       Fuse replacement         Maintenance         1       General maintenance         2       Cleaning         Specifications         Calibration, Repair and Warranty         1       Return procedure                                                                                                    | 33<br>34<br>34<br>34<br>35<br>35<br>35<br>35<br>36<br>36<br>36<br>36<br>37<br>40       |
| <ol> <li>11.</li> <li>12.</li> <li>12.</li> <li>12.</li> <li>12.</li> <li>12.</li> <li>12.</li> <li>12.</li> <li>13.</li> <li>13.</li> <li>14.</li> <li>15.</li> <li>16.</li> </ol>                                                                                                    | Region selection       Image: Selection         1       International model variations:         Battery and Fuse replacement.       Image: Selection         2       For battery replacement:         2.2.1       Rechargeable batteries and battery charging         2.2.2       To charge the batteries:         2.2.3       Fuse replacement         Maintenance       Image: Selections         2       Cleaning         Maintenance       Image: Selections         Calibration, Repair and Warranty       Image: Replacement selection         1       Return procedure                                                                                                    | 33<br>34<br>34<br>34<br>35<br>35<br>35<br>36<br>36<br>36<br>36<br>37<br>40<br>40<br>41 |
| <ol> <li>11.</li> <li>12.</li> <li>12.</li> <li>13.</li> <li>13.</li> <li>14.</li> <li>15.</li> <li>15.</li> <li>16.</li> <li>16.</li> </ol>                                                                                                    | Region selection       International model variations:         1       International model variations:         Battery and Fuse replacement.       Image: Second second seco | 33<br>34<br>34<br>34<br>35<br>35<br>35<br>36<br>36<br>36<br>36<br>36<br>37<br>40<br>41 |

# 1. Introduction

Thank you for purchasing the PAT 250SX. The PAT 250 series are supplied with a 1 year licence for CertSuite PAT software. CertSuite PAT can be used for custom test sequences, to control the PAT 250SX and to produce test reports. Please visit **megger.com** to set up your CertSuite PAT account. The first time you connect your PAT250 to CertSuite, a 1-year licence will automatically be added to your account.

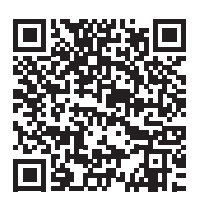

The PAT250SX is a battery operated Bluetooth<sup>®</sup> (BLE) portable appliance tester that can carry out basic safety tests on electrical appliances fitted with a standard mains plug. The unit can be used in 2 modes

- Testing using a mobile device with Bluetooth<sup>®</sup>, such as a tablet that has CertSuite PAT loaded on it connected to the PAT250SX via Bluetooth
- **T**esting using the PAT250SX and its integral function buttons

This user guide will describe how to connect the PAT250SX to a mobile device for testing using CertSuite PAT and how to carry out tests just using the PAT250SX without connection to CertSuite PAT.

Read the ensuing safety regulations attentively before using this device.

### 1.1 Company web site

Occasionally an information bulletin may be issued via the Megger web site. This may concern new accessories, new usage instructions or a software update. Please occasionally check on the Megger web site for anything applicable to your Megger instruments.

www.megger.com

### **1.2 UNPACKING THE CARTON**

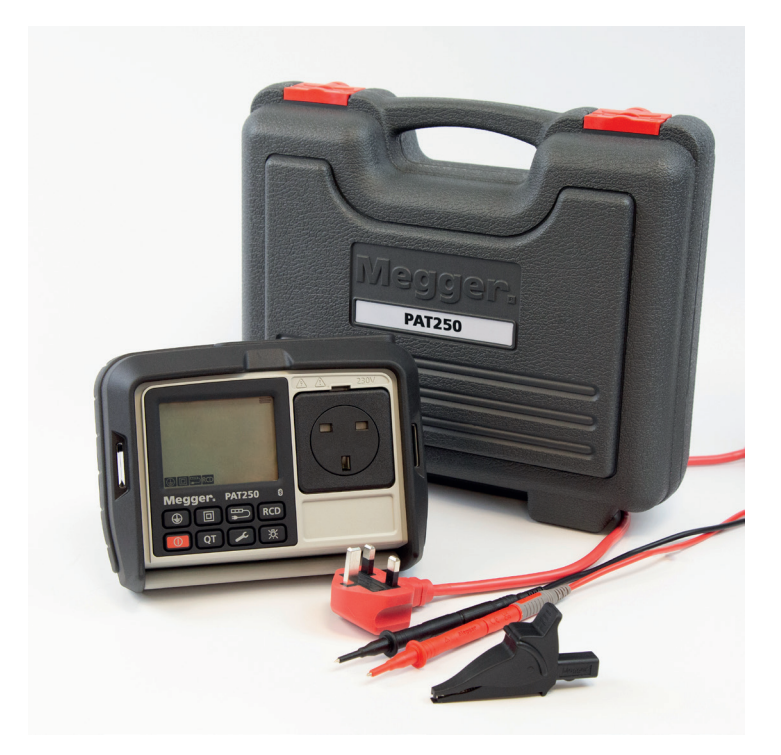

Unpack the carton contents carefully. There are important documents that you should read and keep for future reference.

Please register your product via this link in order to benefit from technical support.

#### www.megger.com/register

# 2. Safety Warnings and Standards

These safety warnings must be read and understood before the instrument is used. Retain for future reference. They must be observed during use.

National Health and Safety Legislation requires users of this equipment and their employers to carry out valid risk assessments of all electrical work so as to identify potential sources of danger and risk of electrical injury such as inadvertent short circuits.

### 2.1 Warnings, Cautions and Notes

This user guide follows the internationally recognised definition.

### Description

WARNING : Indicates a potentially dangerous situation which, if ignored, could lead to death, serious injury or health problems.

#### CAUTION : Indicates a situation which could lead to damage of the equipment or environment

NOTE : Indicates important instructions to be followed to perform the relevant process safely and efficiently.

## 2.2 Safety warnings

- The instrument must be operated only by suitably trained and competent persons.
- Only use test leads and accessories supplied or approved by Megger.
- At any time the A symbol or A symbol is displayed, the user guide and warnings documentation must be consulted to identify the nature of the hazard and any actions necessary to avoid the hazard.
- Do not use the instrument if there are any signs of damage.
- All test leads, probes and clips must be in good order, clean and with no broken or cracked insulation.
- Probes and clips should be held behind the finger guard.
- Test leads not used during a measurement should be disconnected from the Appliance tester.
- During testing, ensure no hazard will exist as a result of normal running or under fault conditions.
- During testing the unit under test (appliance) should not be touched, other than using the appropriate accessories, as faulty appliances can present a shock hazard.
- Do not touch the exposed parts of test leads during tests as hazardous voltages may be present.
- Do not connect test leads to live systems or hazardous voltages.
- Do not touch the IEC extension lead socket pins especially during a test, as hazardous voltages may be present due to a potentially faulty appliance.
- Do not touch the exposed earth pins of the 230 V test socket during a test, as voltages may be present due to a potentially faulty appliance.
- Replacement fuses must be of the correct rating and type. See 12. Battery and Fuse replacement on page 34.
- If this instrument is used in a manner not specified in the supplied documentation, the protection provided by the instrument may be compromised.
- For safety, only connect the PAT to a supply that is properly earthed. If in doubt, the supply should be checked by a qualified electrician.
- Perform a mains powered leakage test only after the Earth bond and insulation tests have been completed, as this test operates at mains voltage.
- During mains powered leakage tests the appliance under test will operate. Make sure the appliance is safely secured to ensure no damage or danger is possible.
- A yearly calibration is recommended with interim checks on measurement accuracy to ensure no equipment can be left in a hazardous live condition through incorrect readings.
- Use only the Megger approved PAT150 or PAT250 charger. Other chargers may present a fire risk.
- Do not connect the battery charger to the PAT250 whilst running a test.
- During testing make sure that the shutter covers the battery charger port. There is a risk of electrocution from exposed terminals. Do not touch any exposed terminals or probe tips during test.
- Always remove the mains plug test lead from the mains supply AND from the instrument when not in use.

7

#### Safety Warnings and Standards

### 2.2.1 PAT250SX Wireless Control Safety

- When the PAT250SX is under wireless control pay attention to the warnings displayed on the wireless-control device.
- Keep the PAT250SX and the appliance under test in sight and within reach all the time during the test. Be aware that some tests need to switch on the appliance under test. Make sure that it is safe for the appliance to operate before initiating these tests.
- Note that a wireless-control test may be aborted by pressing the red power button on the PAT250SX.

#### 2.2.2 Installation category definitions:

Measurement equipment may be safely connected to circuits at the marked rating or lower. The connection rating is that of the lowest rated component in the measurement circuit.

CAT IV - Measurement category IV: Equipment connected between the origin of the low-voltage mains supply and distribution panel.

CAT III -Measurement category III: Equipment connected between the distribution panel and electrical outlets.

CAT II - Measurement category II: Equipment connected between the electrical outlets and user's equipment.

The PAT250SX is rated CAT II 300 V

Ensure the equipment under test is properly secured and in a safe condition prior to running a 230 V AC leakage test

### 2.2.3 Product Safety Category

CAT II 300 V - MEASUREMENT CATEGORY II equipment connected between the electrical outlets and the user's equipment.

230 V AC powered Leakage testing: Connecting the PAT250SX to a 230 V AC supply will automatically switch the leakage tests from a 40 V AC test to a mains powered 230 V AC test. Any leakage testing performed with 230 V AC connected will operate the equipment under test.

### 2.3 Safety, Hazard and Warning symbols on the instrument

This paragraph details the various safety and hazard icons on the instrument's outer case.

| lcon      | Description                                                                                                    |
|-----------|----------------------------------------------------------------------------------------------------|
| <u>A</u>  | Danger: Mains voltage present during testing.                                                                                                    |
| Â         | Caution: Refer to user guide.                                                                                                    |
| UK<br>CA  | UK conformity. This equipment complies with current UK legislation.                                                                              |
| CE        | EU conformity. Equipment complies with current EU directives.                                                                                    |
|           | Equipment complies with current 'C tick' requirements.                                                                                           |
| X         | Do not dispose of in the normal waste stream.                                                                                                    |
|           | Caution: Earth pins of the 230 V test socket will become hazardous if test lead P1 is in contact with hazardous voltages during continuity test. |
| $\ominus$ | Fuse failure.                                                                                                    |
| AA 1.5 V  | Battery type fitted.                                                                                                    |
| 2300      | Do not connect to 230 V supply.                                                                                                    |
|           | Caution: Earth pin of the 230 V test socket will become hazardous if test lead P1 is in contact with hazardous voltages during continuity test.  |

# 3. Instrument Overview

# 3.1 Instrument layout PAT250

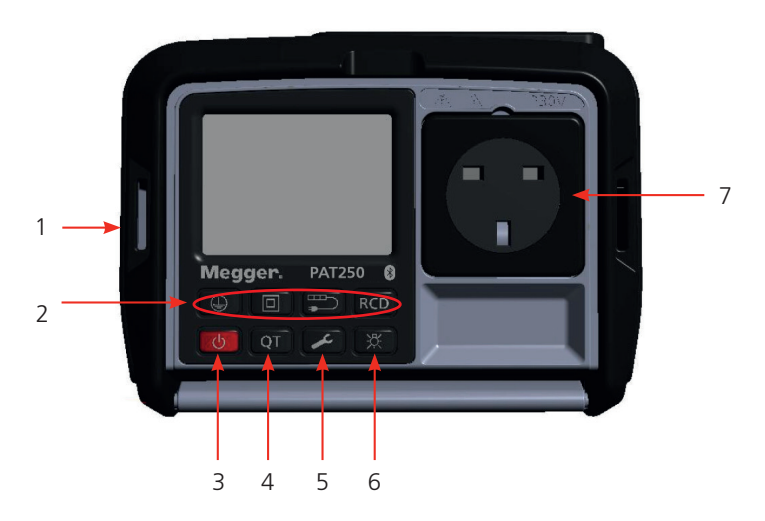

| Item | Description               | ltem | Description      |
|------|---------------------------|------|------------------|
| 1    | Neck strap slot           | 4    | Quick test       |
| 2    | Test groups               | 5    | Setup            |
| 3    | Power ON – Hold for >0.5s | 6    | Backlight        |
|      |                           | 7    | Main test socket |

# 3.2 Instrument connector layout

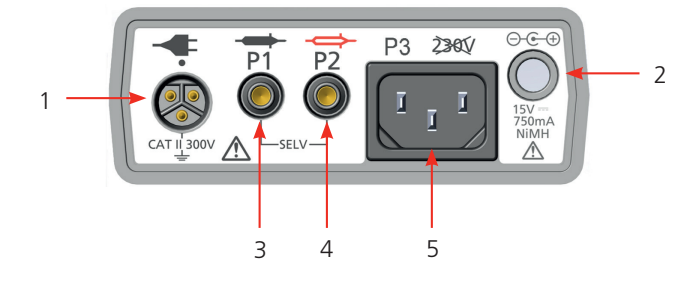

| ltem | Description                                                                                                    | ltem | Description                                                                       |
|------|----------------------------------------------------------------------------------------------------|------|-----------------------------------------------------------------------------------|
| 1    | Mains I/P<br>Used for testing that require mains power to be<br>applied to the equipment under test, such as:<br>- PRCD testing<br>- Mains powered earth leakage tests | 3    | P1<br>Continuity (Bond), Insulation and Touch leakage<br>probe connection         |
| 2    | Battery charging socket                                                                                                    | 4    | P2<br>Used with P1 for testing Separated Extra Low<br>Voltages and Mains voltages |
|      |                                                                                                    | 5    | P3<br>P3<br>P3<br>P3<br>P3<br>P3<br>P3<br>P3                                      |

### WARNING : Do NOT connect P1, P2 and P3 sockets to hazardous live voltages

**Instrument Overview** 

# 3.3 Display layout

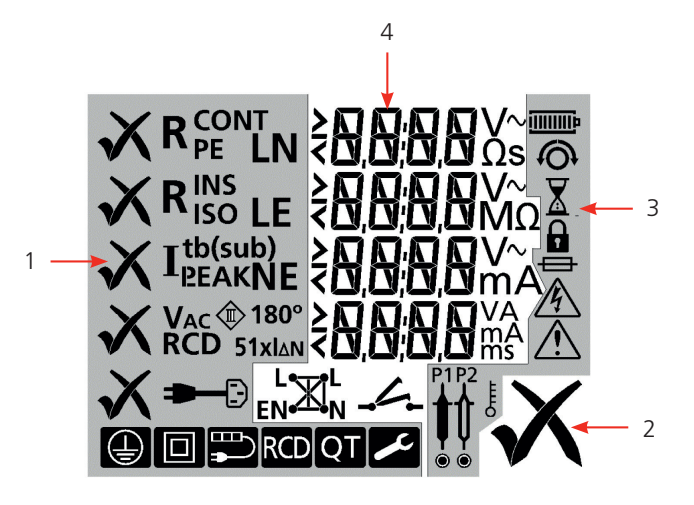

| ltem | Description       | ltem | Description          |
|------|-------------------|------|----------------------|
| 1    | Test information  | 3    | Information/warnings |
| 2    | Overall PASS/FAIL | 4    | Test results         |

# 3.4 Measurement display symbols

| R cont<br>pe                | Continuity of the protective earth conductor                                                                      | X              | Test in progress                                                 |
|-----------------------------|----------------------------------------------------------------------------------------------------|----------------|------------------------------------------------------------------|
| R <mark>ins</mark><br>iso   | Insulation resistance between the Live/Neutral conductors and earth                                               |                | Measurement locked ON                                            |
| т                           | Alternative method:- 40 V AC leakage test                                                                         | Â              | Notice: Refer to user guide                                      |
| <b>≞</b> EA                 | current. Battery powered test                                                                                     | Ω              | Resistance in ohms                                               |
| T (sub)                     | (English language models) Alternative                                                                             | ΜΩ             | Insulation resistance in Meg Ohms<br>(ohms x 1x10 <sup>6</sup> ) |
| ■LEAK                       | conductor current. Battery powered test                                                                           | mA             | Leakage current in milliamps                                     |
| <b>I</b> <sup>t</sup> (sub) | (English language models) Alternative<br>method:- 40 V AC leakage test for touch<br>current. Battery powered test | L∙—•L<br>N•—•N | Cable polarity correct                                           |
|                             | Power lead or Extension lead polarity test                                                                        | L<br>N•×N      | Live to Neutral cross polarity                                   |
| P1<br><b>↓</b><br>●         | Test probe P1 to be connected                                                                                     | L∙—•<br>N•—•   | Live to Neutral short circuit detected                           |
| $\checkmark$                | Test or overall test group passed                                                                                 | E ••           | Live to Earth short circuit detected                             |
| X                           | Test or overall test group failed                                                                                 | L• •L<br>N• •N | Open circuit detected                                            |
| $\Rightarrow$               | Fuse failed                                                                                                    | <u>_</u> /_    | General warning - Appliance open circuit or not switched on*     |

#### **Instrument Overview**

| RCD        | Residual current device test mode                                      | P2<br>∎                                  | Test Probe P2 to be connected                                          |
|------------|------------------------------------------------------------------------|------------------------------------------|------------------------------------------------------------------------|
| 0°<br>180° | 0 ° - Positive edge test current<br>180 ° - Negative edge test current | Ę                                        | Instrument hot, allow to cool                                          |
| 1xl∆N      | 1 x $I\Delta n$ = the rated operating current of the RCD               |                                          | Lead null active                                                       |
| 5xl∆N      | 5 x I∆n = 5 time the rated operating current of the RCD                |                                          | Warning: Hazardous voltages present                                    |
| V~         | Volts AC                                                               | $\cap$                                   | P1 test lead null set                                                  |
| S          | Seconds                                                                | 0                                        | Extension lead adaptor lead null set                                   |
| ms         | Thousandths of a second                                                | $\mathbf{I}_{PE}$<br>$\mathbf{I}_{LEAK}$ | Earth leakage current measured using the differential/residual method  |
| 4          | RCD – Press TEST or RESET                                              | LN                                       | Phase to Neutral voltage                                               |
| t<br>B     | Touch current measured with P1 test probe using the direct method      | NE                                       | Neutral to Earth Voltage                                               |
| LE         | Phase to Earth voltage                                                 | Vac 🕸                                    | Separated Extra-Low Voltage measurement                                |
| Vac        | Volts AC (measurement function)                                        | R <sup>cont</sup> ≁                      | (English language models) Fixed installation equipment continuity test |
| ¢          | Repeat continuity test                                                 | R <mark>₽</mark> €                       | Fixed installation equipment continuity test                           |

**NOTE :** \*The PAT250SX range performs various pre-checks prior to testing to ensure the asset is not short-circuit and is switched on.

## 3.5 Instrument Buttons

The Class 1, Class 2, Extension lead and RCD buttons will launch test sequences for those appliance types.

| Power                  |                                                                                                    |     |                                                                                    |
|------------------------|----------------------------------------------------------------------------------------------------|-----|------------------------------------------------------------------------------------|
| button<br>Abort buttor | <ul> <li>Hold down for</li> <li>0.5 second to</li> <li>switch on,</li> <li>Hold down for</li> <li>2 seconds to</li> <li>switch off</li> <li>press to stop test or</li> <li>exit a setup mode</li> </ul> | QT  | Quick test button                                                                  |
| Class 1 butto          | on                                                                                                    | RCD | RCD test button                                                                    |
| Class 2 butto          | on                                                                                                    | يمر | Setup button – allows access to<br>PASS limits, test times and<br>lead null option |
| Extension lea          | ad button                                                                                                    | 渁   | Backlight button                                                                   |

**Instrument Overview** 

#### 3.6 User guide INSTRUCTION symbols

|   | Press the button                                                                                                    |                      | Connect the P1 test<br>lead to socket P1 on<br>the PAT250SX and<br>the probe to exposed<br>metalwork Ensure<br>the probe is NOT<br>connected to a 230 V<br>source. |
|---|----------------------------------------------------------------------------------------------------|----------------------|----------------------------------------------------------------------------------------------------|
| ) | Press and hold for<br>greater than 0.5<br>seconds                                                                                       |                      | Connect the P1 test<br>lead to different<br>conductive points<br>on the equipment<br>under test during the<br>measurement                                          |
|   | Connect the<br>equipment to<br>be tested to the<br>instrument                                                                           | 230Vac 33.2Vac P2 P1 | Connect both the<br>P1 and P2 test leads<br>to the circuit to be<br>measured                                                                                       |
|   | Connect the<br>Instrument to the<br>mains supply using<br>the mains plug<br>test lead (for mains<br>powered leakage and<br>RCD testing) |                      | Ensure equipment<br>under test is switched<br>ON                                                                                                    |

# 3.7 Carry strap fitting and removal

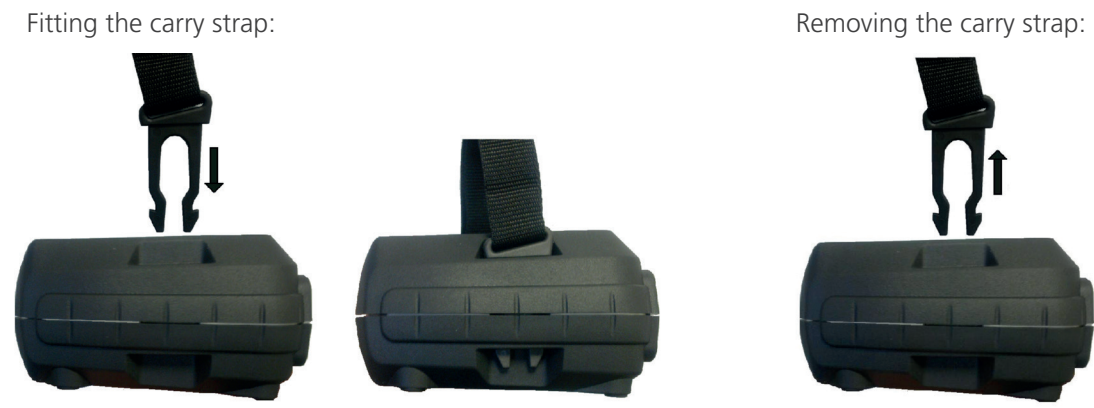

# 4. Power button functions

The power button has many functions outlined below.

# 4.1 Switching ON

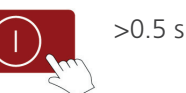

Press and hold the power button

Power the PAT250 before connecting any test appliances. The PAT 250 will perform a series of self checks and then be ready for testing.

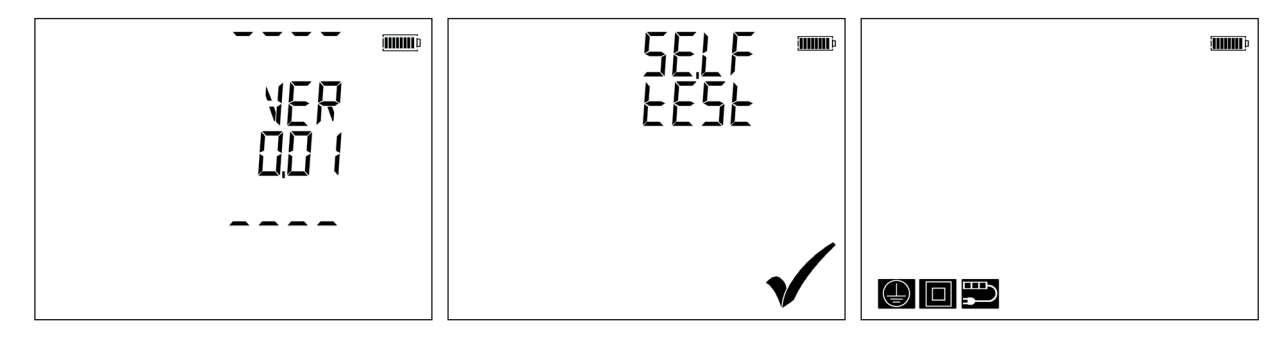

## 4.2 Switching OFF

### 4.2.1 Manual OFF

Press and hold the power button

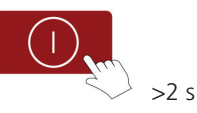

### 4.2.2 Auto OFF

Unit switches after 3 minutes of inactivity (not adjustable)

### 4.3 Abort a test

A test can be aborted at any time by pressing the Power button

### 4.4 ESC/Return

The power button can be pressed to return to a previous screen or to escape from a setting adjustment.

## 4.5 Save

When settings have been changed, press the power button to save the changes.

# 5. Testing using CertSuite PAT

CertSuite PAT performs two functions:

- it will launch automatic tests from the mobile device using pre-loaded or user customised test groups.
- **I** it records the results of the testing. In this mode, tests cannot be launched from the PAT250SX function buttons.

The PAT250SX must be connected to a Bluetooth® enabled mobile device that has CertSuite PAT installed.

Scan the QR code to download CertSuite PAT to your mobile device or visit megger.com to access on a PC or Mac:

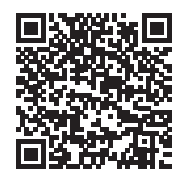

The basic procedure is as follows:

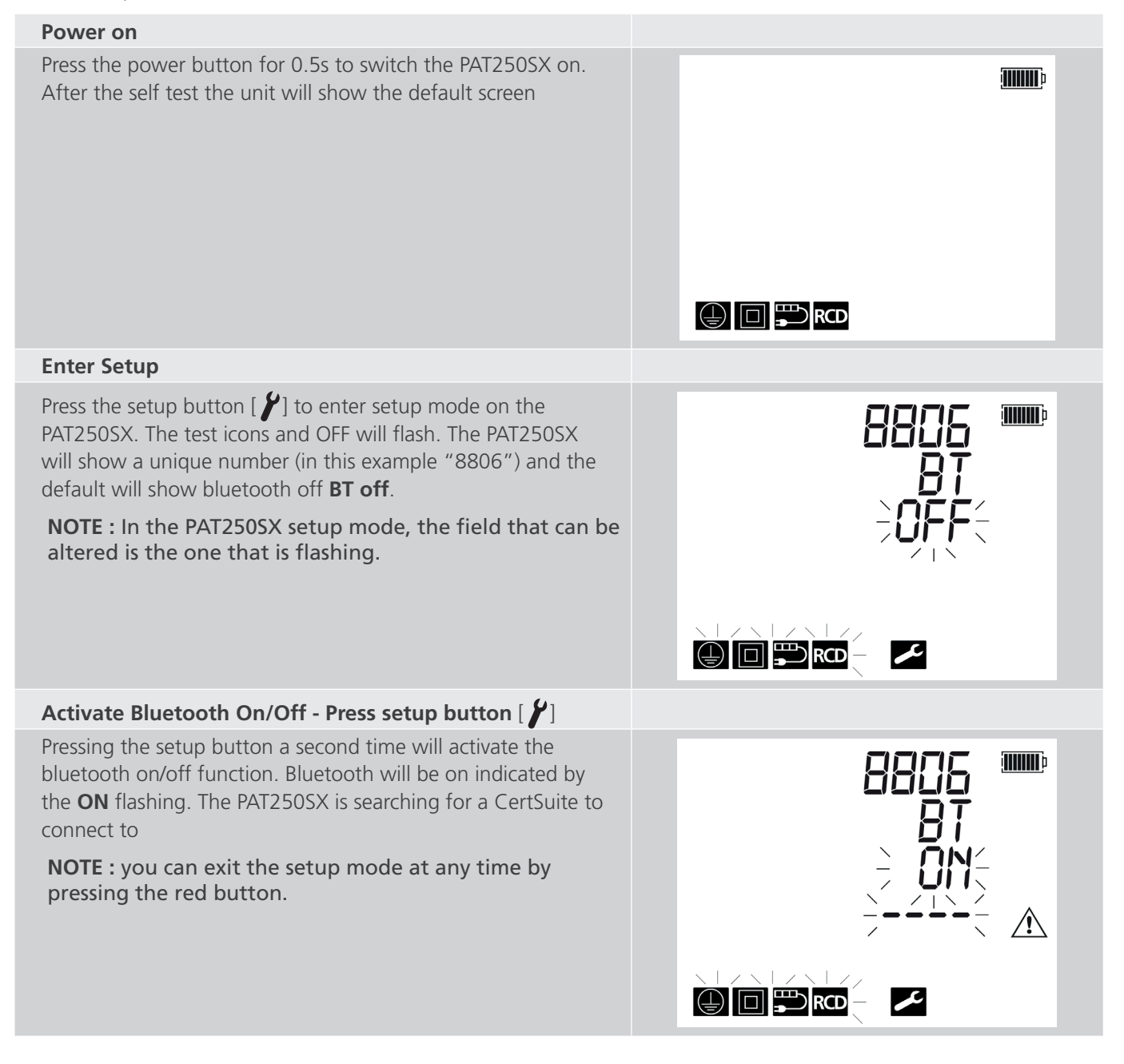

#### Testing using CertSuite PAT

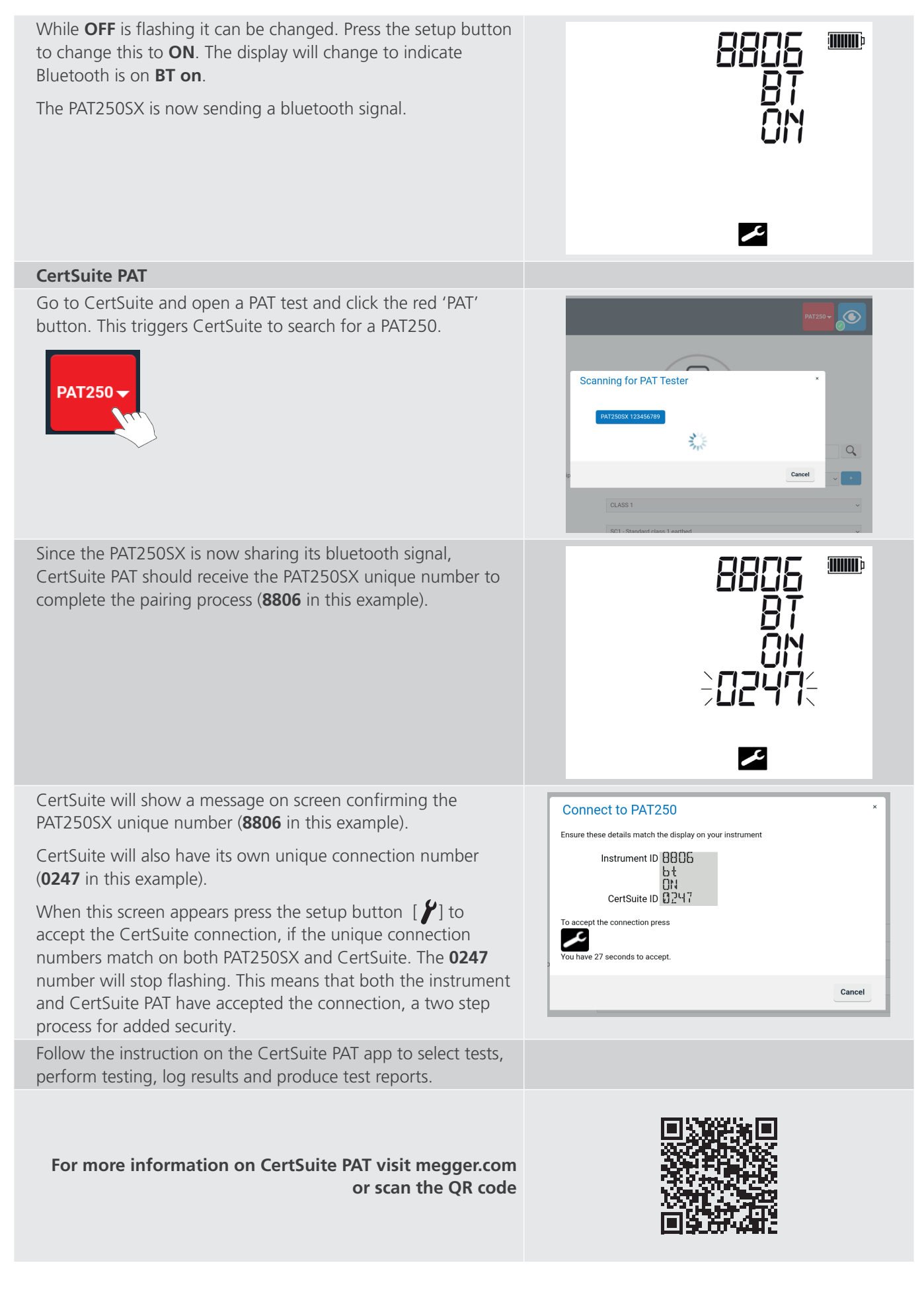

Testing using the PAT250SX

# 6. Testing using the PAT250SX

# 6.1 Class 1 test using substitute leakage @ 40 V AC ILEAK

| 1. Plug the appliance<br>under test into the<br>PAT                |                                                                                                    | 2. Turn on the<br>appliance<br>under test |                                                                                                    |
|--------------------------------------------------------------------|----------------------------------------------------------------------------------------------------|-------------------------------------------|----------------------------------------------------------------------------------------------------|
| 3. Connect BOND<br>lead P1 to a metal<br>point on the<br>appliance |                                                                                                    | 4. Select required voltage                | Class 1 @ 500 V<br>OR<br>Class 1 @ 250 V for IT equipment<br>>2 s                                                                                                    |
| 5. Ensure probe (P1)<br>is connected                               | $\begin{array}{c c} R^{\text{CONT}} & - & - & \\ \hline R^{\text{INS}} & & & \\ \hline I_{\text{LEAK}}^{(\text{sub})} & - & - & - \\ \hline \end{array} \\ \hline \end{array} \\ \hline \end{array} \\ \begin{array}{c} \\ \end{array} \\ \hline \end{array} \\ \begin{array}{c} \\ \\ \\ \\ \\ \\ \\ \\ \\ \\ \\ \\ \\ \\ \\ \\ \\ \\ \\$                                                                                                    | 6. Remove probe<br>(P1)                   | $ \begin{array}{c c} & \mathbf{R}^{\text{CONT}} & \mathbf{\Pi} \\ & \mathbf{R}^{\text{INS}} & \mathbf{S} \\ & \mathbf{I}_{\text{LEAK}}^{\text{(sub)}} & _{\text{mA}} \\ \end{array} $                                                                                                    |
| 7.                                                                 | $ \begin{array}{c} & & & & \\ & & & \\ & & & & \\ & & & \\ & & & \\ & & & \\ & & & \\ & & & \\ & & & \\ & & & \\ & & & \\ & & & \\ & & & \\ & & & \\ & & & \\ & & & \\ & & & & \\ & & & \\ & & & & \\ & & & & & \\ & & & & \\ & & & & & \\ & & & & & \\ & & & & & \\ & & & & & \\ & & & & & \\ & & & & & \\ $ | 8. Class 1 Pass                           | $ \begin{array}{c} \checkmark R^{CONT} & \blacksquare \blacksquare \square \blacksquare \Omega \\ \checkmark R^{INS} & > \blacksquare \blacksquare , \square \blacksquare \Omega \\ \checkmark I_{LEAK} & \square , \square \blacksquare M\Omega \\ \checkmark I_{LEAK} & \square , \square \blacksquare M \\ \end{array} $ |

**NOTE :** If the contact symbol  $\checkmark$  is displayed during the test, the PAT has detected an open circuit load. Ensure the appliance is switched on then press the Class 1 icon

**NOTE :** The PAT250SX performs various pre-checks prior to testing to ensure the asset is not short-circuit and is switched on.

# 6.2 To repeat a continuity test (Class 1 and Extension lead tests only $R^{CONT}$ or $R_{PE}$ )

Press QT key during  $\mathbb{R}^{\text{CONT}}$  (or  $\mathbb{R}_{\text{PE}}$ ) test to enable repeat test. The QT symbol will be displayed. When the timer symbol has disappeared and the repeat symbol is flashing, press QT to run repeat test Press QT to exit repeat test.

### 6.3 To repeat continuity test with 1.0 Ω limit (NOT available on UK models)

At the end of a FAILED continuity test the  $\bigcirc$  symbol will flash for up to 5 seconds. Press the  $\bigcirc$  or button to repeat the test within the 5 seconds. The test will be repeated with a 1.0  $\Omega$  pass limit.

### 6.4 Lock a test in the ON state:

 $R^{CONT}(R_{PE})$  or  $R^{INS}(R_{ISO})$  can be locked ON ( $\Omega$ ) during a test for up to 3 minutes. To Lock  $R^{CONT}(R_{PE})$  or  $R^{INS}(R_{ISO})$  on: Press  $\square$ ,  $\square$  or  $\square$  during the  $R^{CONT}(R_{PE})$  or  $R^{INS}(R_{ISO})$  test Press key again to unlock test and proceed to next test

NOTE : This feature is available in group test and QT mode.

Testing using the PAT250SX

# 6.5 Class 1 test using mains voltage leakage @ 230 V AC

Mains powered testing of equipment with an Earth return conductor

| 1. Plug the appliance<br>under test into the<br>PAT                                                           | 2. Plug the PAT<br>tester into a<br>power supply |                                                                                                    |
|----------------------------------------------------------------------------------------------------|--------------------------------------------------|----------------------------------------------------------------------------------------------------|
| 3. Connect BOND<br>lead P1 to a metal<br>point on the<br>appliance                                            | 4. Turn on the<br>appliance<br>under test        |                                                                                                    |
| 5. Select required voltage                                                                                    | 6. Ensure probe P1<br>connected                  | $\begin{bmatrix} -R^{\text{CONT}} & \\ R^{\text{INS}} & 5 \Pi \Pi \nabla \mathbf{X} \end{bmatrix}$                                                                                                    |
| Class 1 @ 500 V<br>GR Class 1 @ 250 V<br>for IT equipment                                                     |                                                  | I <sub>LEAK</sub> mA                                                                                                    |
| 7. See note 1                                                                                                 | 8. See notes 1, 2 and 3 below                    | $ \begin{array}{c c} & \mathbf{R}^{\text{CONT}} & \mathbf{\Pi} & \mathbf{\Pi} & \mathbf{\Pi} \\ \hline & \mathbf{R}^{\text{INS}} & \mathbf{P} & \mathbf{\Pi} & \mathbf{\Pi} \\ \hline & \mathbf{I}_{\text{LEAK}} & \mathbf{P} & \mathbf{\Pi} & \mathbf{M} \\ \hline & \mathbf{I}_{\text{LEAK}} & \mathbf{H} & \mathbf{H} \\ \hline \end{array} $                                |
| <ol> <li>Warning: Appliance will operate. If the appears, check appliance is switched on and press</li> </ol> | 10. Class 1 Pass                                 | $\begin{array}{c c} & R^{CONT} & & & & \\ & & R^{INS} & \stackrel{S}{\rightarrow} & \stackrel{G}{\rightarrow} & \stackrel{G}{\rightarrow} & \stackrel{G}{\rightarrow} & \\ & & & I_{LEAK} & & \stackrel{G}{\rightarrow} & \stackrel{G}{\rightarrow} & \stackrel{G}{\rightarrow} & \\ & & & I_{LEAK} & & \stackrel{G}{\rightarrow} & \stackrel{G}{\rightarrow} & \\ \end{array}$ |
| Before the test starts the And M will flash warning that the appliance will operate, press the D to proceed.  |                                                  |                                                                                                    |

**NOTE :** 1: If the contact symbol  $\checkmark$  appears, the appliance needs to be switched ON.

The PAT250SX performs various pre-checks prior to testing to ensure the asset is not short-circuit and is switched on

**NOTE** : 2: If the L to N short circuit symbol shows, user must check whether there is a true short circuit. Press Class 1 button to proceed but there is a risk of damage or tripping of protective devices. If the L-N or L-E symbol is flashing a low resistance has been detected. An L-E fault will stop the test. See Measurement symbols table. An L-N fault could damage the PAT tester and should be investigated. To override an L-N warning, press the Class 1 button.

NOTE : 3 : Faulty equipment may cause an RCD to trip during a Touch leakage test

WARNING : High inertia appliances (e.g. angle grinders) may present a hazard whilst running. It is recommended that where a hazard is likely, the battery powered "Substitute leakage" test is used, which will not operate the appliance

# 6.6 Class 2 test using substitute leakage @ 40 V AC

Battery powered testing of equipment without an Earth return conductor

| <ol> <li>Plug the appliance<br/>under test into the<br/>PAT tester</li> </ol>                                                                     |                                                          | 2. Connect BOND<br>lead P1 to a metal<br>point on the<br>appliance |                                                                                                    |
|----------------------------------------------------------------------------------------------------|----------------------------------------------------------|--------------------------------------------------------------------|----------------------------------------------------------------------------------------------------|
| 3. Turn on the<br>appliance under<br>test                                                                                                    |                                                          | 4. Select required voltage                                         | Insulation test @ 500 V<br>OR<br>Insulation test @ 250 V<br>>2 s                                                                                                    |
| 5. Ensure probe (P1)<br>is connected                                                                                                    | ■■■<br>R <sup>INS</sup> 500V X<br>I <sup>t</sup> (sub)mA | 6. See note below                                                  | $\mathbf{\mathbf{F}}^{INS} = \mathbf{\mathbf{F}}^{INS} - \mathbf{\mathbf{F}}^{INS} = \mathbf{\mathbf{F}}^{INS} - \mathbf{\mathbf{F}}^{INS} = \mathbf{\mathbf{F}}^{INS} - \mathbf{\mathbf{F}}^{INS} = \mathbf{\mathbf{F}}^{INS} = \mathbf{\mathbf{F}}^{$ |
| <ol> <li>Repeat contact<br/>on all exposed<br/>conductive parts.</li> <li>See 6.4 Lock a<br/>test in the ON<br/>state: on page<br/>17.</li> </ol> |                                                          | 8. Class 2 Pass                                                    |                                                                                                    |

**NOTE** : If the contact symbol *A* appears, the appliance needs to be switched ON

**NOTE :** The PAT250SX performs various pre-checks prior to testing to ensure the asset is not short-circuit and is switched on

Testing using the PAT250SX

# 6.7 Class 2 test 🔲 using mains voltage leakage @ 230 V AC

Mains powered testing of equipment without an Earth return conductor

| <ol> <li>Plug the appliance<br/>under test into the<br/>PAT tester</li> </ol>                                                                                                    |                                                          | 2. Plug the PAT<br>tester into a<br>power supply                                                                                             |                                                                                                    |
|----------------------------------------------------------------------------------------------------|----------------------------------------------------------|----------------------------------------------------------------------------------------------------|----------------------------------------------------------------------------------------------------|
| 3. Connect BOND<br>lead P1 to a metal<br>point on the<br>appliance                                                                                                    |                                                          | 4. Select required voltage                                                                                                    | Insulation test @ 500 V<br>OR<br>Insulation test @250 V<br>>2 s                                                    |
| 5. Turn on the<br>appliance under<br>test                                                                                                    |                                                          | 6. Ensure probe (P1)<br>is connected                                                                                                    | mme<br>R <sup>INS</sup> 500V ∑<br><b>I</b> <sup>t</sup> (sub)mA<br>■                                               |
| <ol> <li>If the L to N short<br/>circuit symbol<br/>shows, user must<br/>check whether<br/>there is a true<br/>short circuit. Press<br/>Class 2 button to<br/>proceed but there<br/>is a risk of damage<br/>or tripping of<br/>protective devices.</li> </ol> | mmo<br>R <sup>INS</sup> 500V X<br>I <sup>t</sup> mA<br>■ | 8.<br>WARNING : Appliance<br>appears, check applia<br>press ().<br>Before the test starts<br>flash warning that the<br>press the () to point | e will operate! if the<br>ance is switched on and<br>s the<br>and<br>will<br>he appliance with operate,<br>roceed. |
| 9. Class 2 Pass                                                                                                    |                                                          |                                                                                                    |                                                                                                    |

NOTE : High touch leakage measurement on faulty equipment can trip the supply RCD

**NOTE** : 1: If the contact symbol *A* appears, the appliance needs to be switched ON.

The PAT250SX performs various pre-checks prior to testing to ensure the asset is not short-circuit and is switched on **NOTE : 2: If the L-N or L-E symbol is flashing a low resistance has been detected. An L-E fault will stop the test. See Measurement symbols table.** An L-N fault could damage the PAT tester and should be investigated. To override an L-N warning, press the Class 1 button.

WARNING : High inertia appliances (e.g. angle grinders) may present a hazard whilst running. It is recommended that where a hazard is likely, the battery powered "Substitute leakage" test is used, which will not operate the appliance

# 6.8 Power cord test

Testing a standard power cord

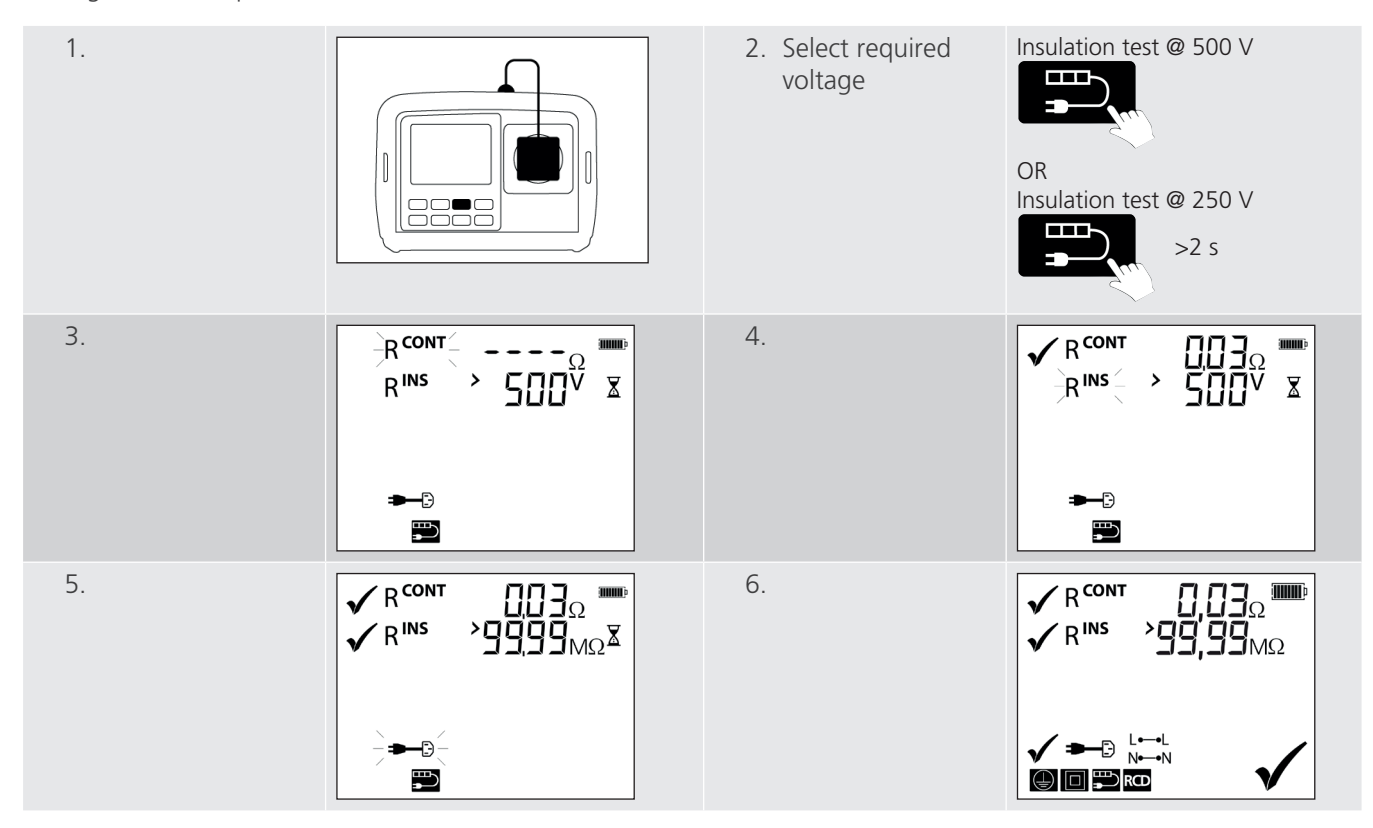

**NOTE :** For power cords longer than 5m the test can be re-run with a 1.0  $\Omega$  pass limit by pressing the  $\mathbb{F}$  test button within 5 seconds of the continuity test failing.

See 6.3 To repeat continuity test with 1.0  $\Omega$  limit (NOT available on UK models) on page 17.

Testing using the PAT250SX

# 6.9 Extension lead test

Testing an extension lead or multi-way extension lead

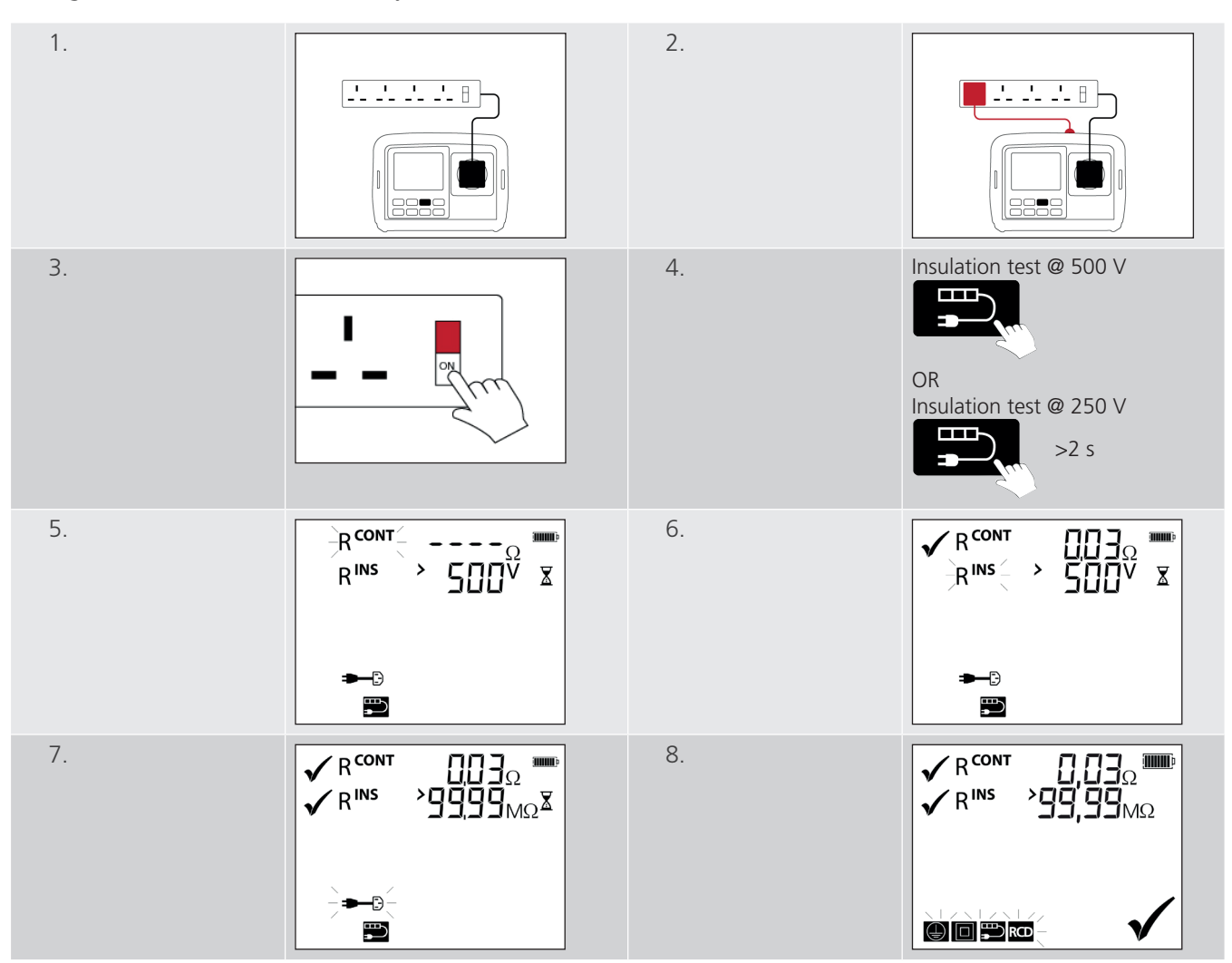

**NOTE :** Multiple earth continuity tests can be carried out by pressing the QT button during the continuity test, and pressing it again for each new continuity test. See 6.2 To repeat a continuity test (Class 1 and Extension lead tests only  $R^{CONT}$  or  $R_{PE} \circ$  ) on page 17.

# 6.10 Portable RCD test RCD

Testing a portable RCD or extension lead with built-in RCD

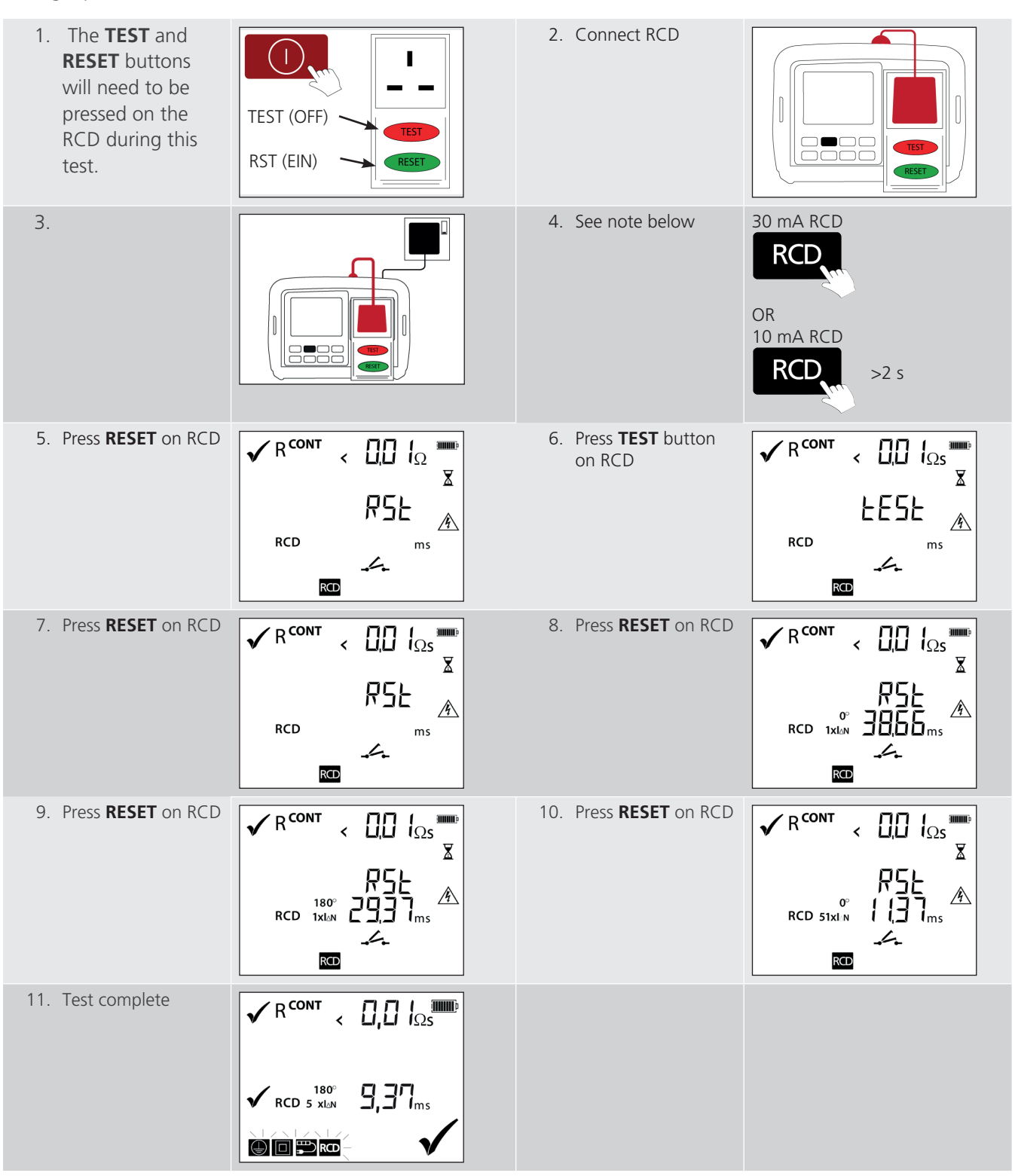

**NOTE :** The PAT250SX defaults to 30 mA RCD. To change to 10 mA, hold the RCD button down for more than 2 seconds then release.

Testing using the PAT250SX

## 6.11 Fixed equipment testing

Only a continuity test is possible when testing fixed equipment without disconnecting the incoming supply. Use the Quick Test (QT) button to access the continuity test mode:

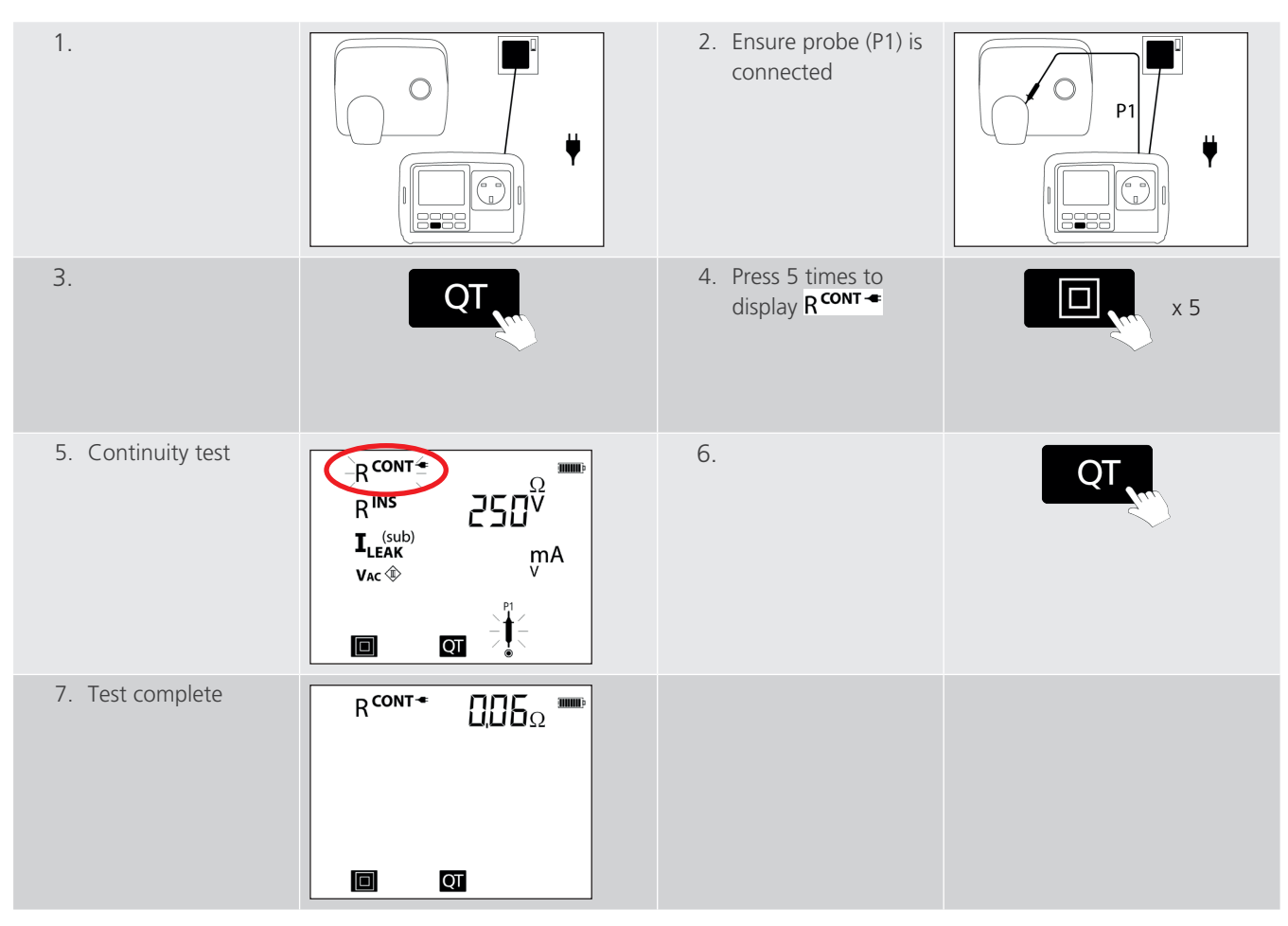

# 6.12 Fail Handling

| 1. Individual test fail indicated by a small cross: | Rins<br>Leak               | > 5003 mm<br>> 5002<br>mA | R INS<br>(sub)<br>LEAK                         | > 1999 <sub>MQ</sub><br>4,55 <sub>mA</sub>                            |   |
|-----------------------------------------------------|----------------------------|---------------------------|------------------------------------------------|-----------------------------------------------------------------------|---|
|                                                     |                            | X                         |                                                | X                                                                     |   |
| 2. Overall FAIL indicated by a large cross:         | R CONT<br>R INS<br>I (sub) | > 5007<br>mA              | ✓ R <sup>CONT</sup> ✓ R <sup>INS</sup> ✓ ILEAK | > 1999 <sub>Ω</sub> ***<br>> 1999 <sub>MΩ</sub><br>465 <sub>m</sub> A | ) |

**NOTE** : Once an appliance has failed a test, further testing of the test group sequence is prevented for safety reasons, except for the extension lead testing

# 6.13 Quick test QT

Connection for individual tests differs depending on the test group selected.

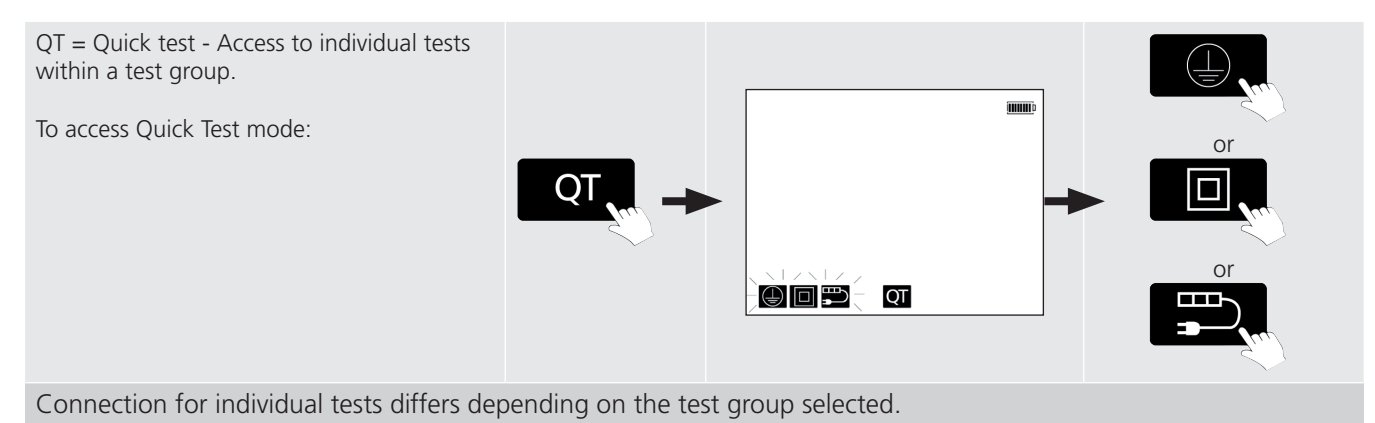

#### **Options:**

#### Class 1

- Continuity (Uses P1 probe)
- Insulation 500 V
- Insulation 250 V
- Substitute Leakage
- Mains Leakage (needs mains connection)

#### Class 2

- Insulation 500 V (uses P1 probe)
- Insulation 250 V (uses P1 probe)
- Substitute leakage (uses P1 probe)
- Mains leakage (uses mains connection and P1 probe)
- SELV measurement (uses P1 and P2 probes)

#### **Extension lead**

- Continuity (uses extension lead adaptor)
- Extension Lead, Insulation 500 V
- Extension Lead, Insulation 250 V
- Polarity (uses extension lead adaptor)

Testing using the PAT250SX

# 6.14 Quick test **QT** options

**Example 1-** Class 1 continuity.

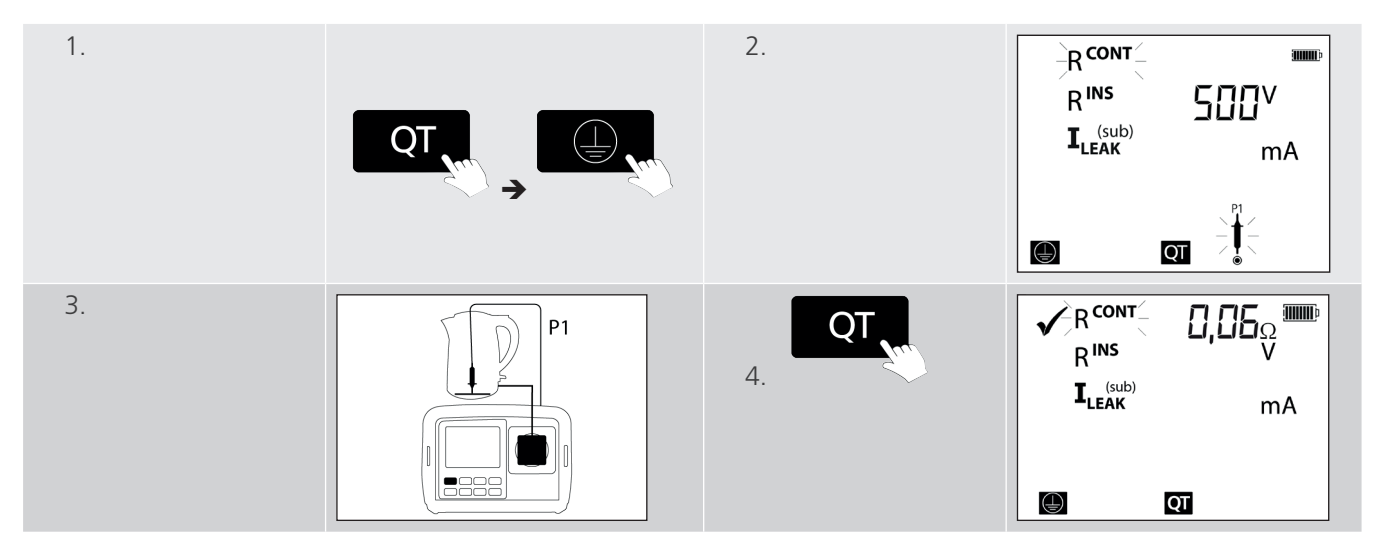

### Example 2 - Class 2 250 V Insulation test

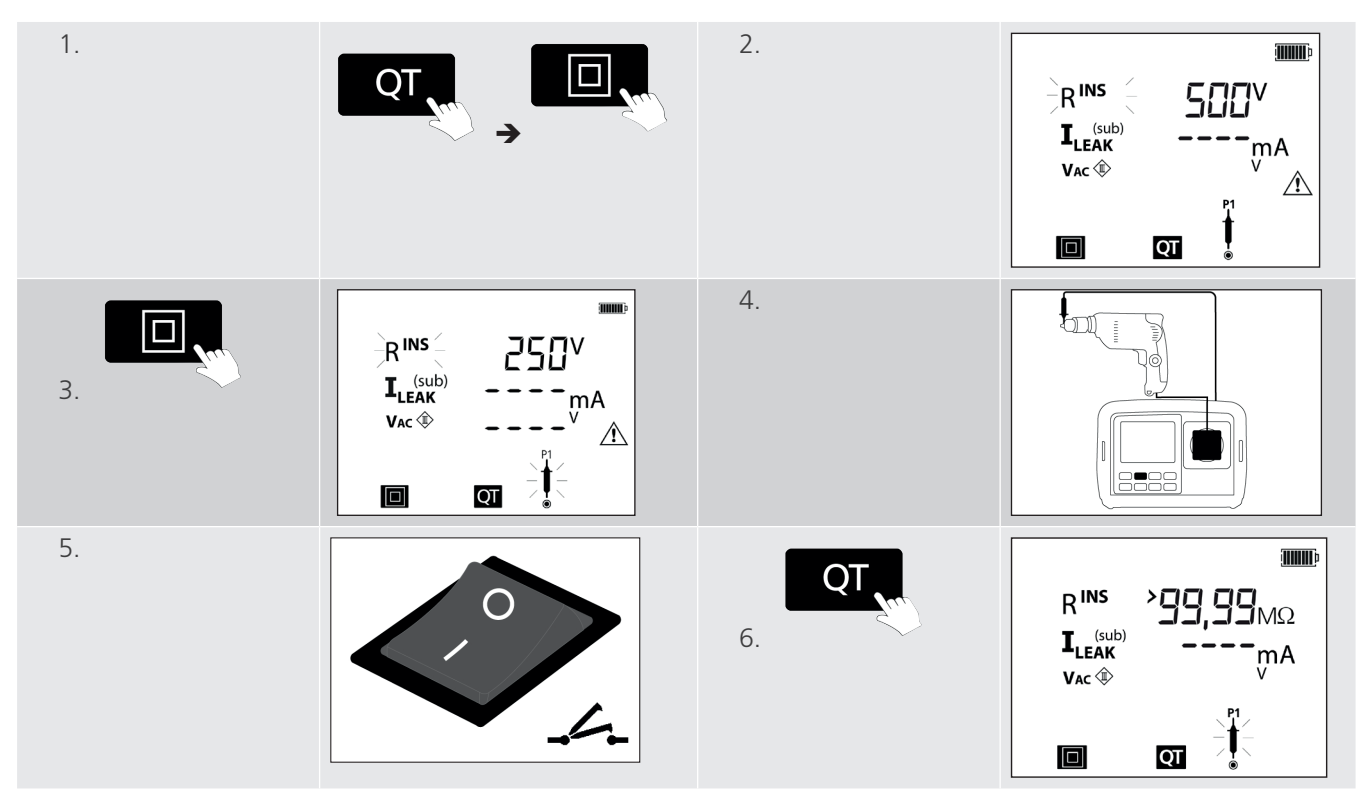

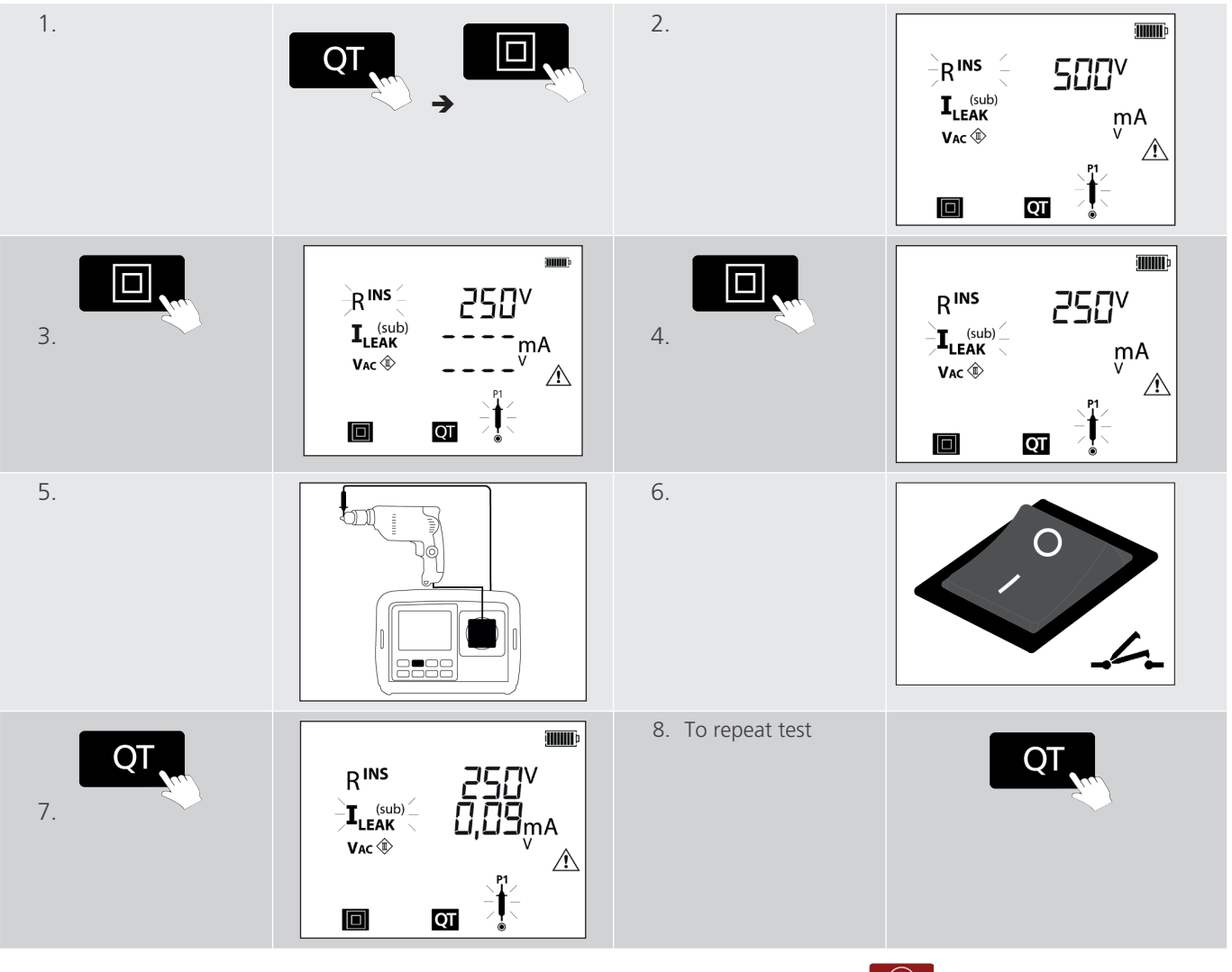

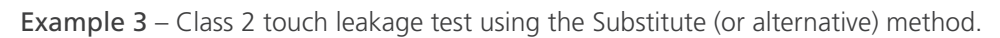

NOTE : To switch between test groups, press the test group buttons. To exit press the 🕕 button

# 6.15 SELV measurement within Quick Test (QT)

Separated Extra Low Voltage (SELV) measurement is performed automatically when the PAT250SX is connected to the electrical supply.

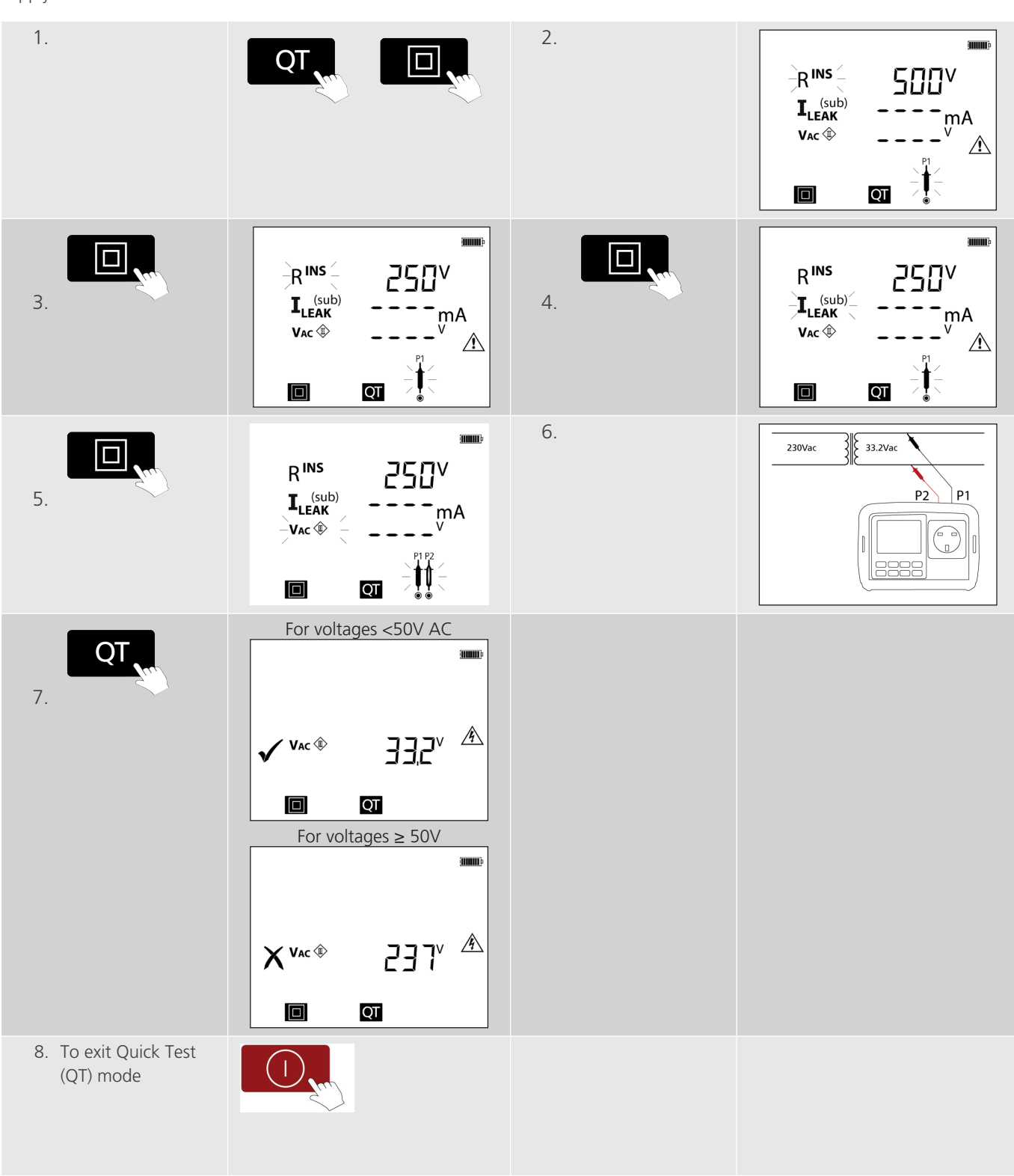

# 7. SETUP 🜌

### Changing PASS limits and test times

| 1.                                                      |                                                                                                    | 2. To select a TEST<br>GROUP to be<br>modified press the<br>relevant button:                                                 | or<br>RCD<br>or                                                                                                    |
|---------------------------------------------------------|----------------------------------------------------------------------------------------------------|----------------------------------------------------------------------------------------------------|----------------------------------------------------------------------------------------------------|
| 3. Screen displayed                                     | $\mathbf{R}^{\text{CONT}'}_{\mathbf{R}^{\text{(sub)}}} \leftarrow \mathbf{I}_{\mathbf{L}^{\text{(sub)}}} \\ \mathbf{I}_{\mathbf{L}^{\text{(sub)}}} \leftarrow \mathbf{I}_{\mathbf{L}^{\text{(sub)}}} \\ \mathbf{I}_{\mathbf{L}^{\text{(sub)}}} \leftarrow \mathbf{I}_{$ | <ol> <li>Keep pressing the<br/>TEST GROUP button<br/>to select the test to<br/>be changed</li> </ol>                         | Pass LimitDefaultRcont $0.01 \Omega$ 1st pressRins $1.00 M\Omega$ 2nd pressI leak $3.50 mA$ Test Time3rd pressRcont $5: S$ 4th pressRins $5: S$ 5th pressI leak $5: S$ |
| 5. Example changing<br>Insulation pass limit            | $R^{CONT}$ $R^{INS}$ $I_{LEAK}^{(Sub)}$ $I_{LEAK}^{(Sub)}$ $R^{INS}$                                                                                                    | <ul> <li>6. Pressing SETUP<br/>button changes the<br/>value</li> <li>Note : Pressing QT<br/>changes the direction</li> </ul> | Default1.00 MΩ1st press2.00 MΩ2nd press0.01 MΩ3rd press0.05 MΩ4th press0.25 MΩ5th press0.30 MΩ6th press0.50 MΩ                                                         |
| <ol> <li>Example: Rins<br/>change to 2.00 MΩ</li> </ol> |                                                                                                    | 8. To SAVE changes to setup                                                                                                  |                                                                                                    |
| 9. or, to edit new test groups                          |                                                                                                    | 10. When changes are<br>complete press the<br>Power button                                                                   |                                                                                                    |

**Continuity lead null** 

# 8. Continuity lead null

Removes the resistance of the CONTINUITY test leads from the measured value

## 8.1 To NULL the resistance of the IEC test lead or an extension lead

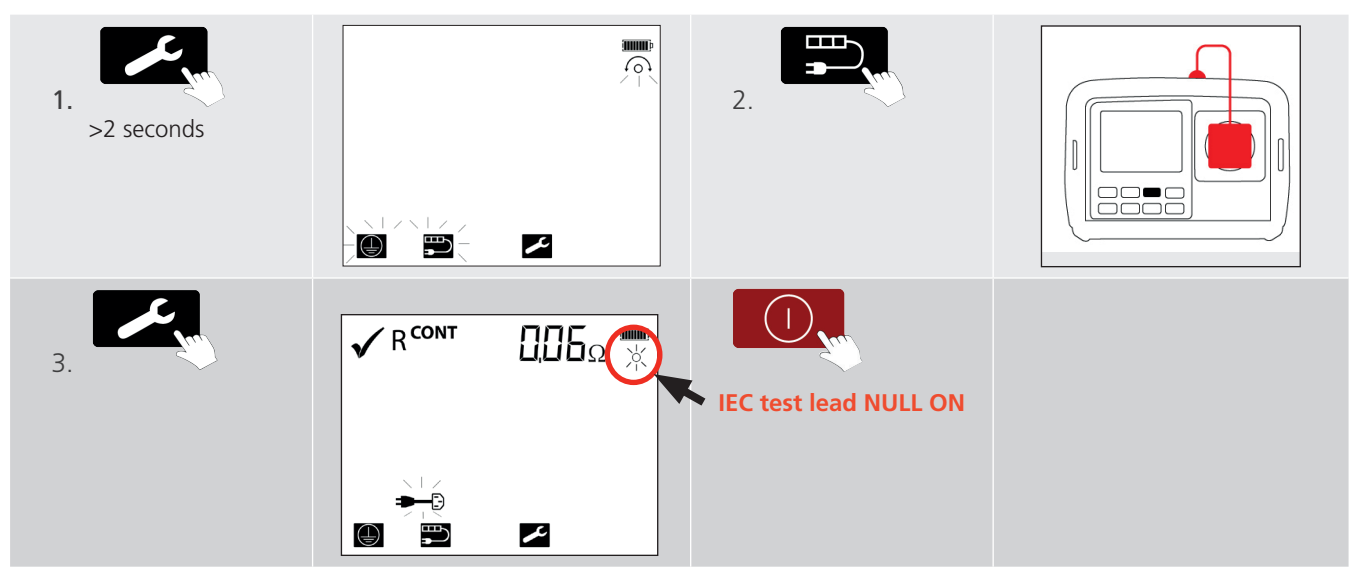

# 8.2 To remove the lead null

| 1. | 2.<br>>2 seconds |                                          |
|----|------------------|------------------------------------------|
| 3. | 4.               | R <sup>cont</sup> < Ω,Ω /Ω <sup>™™</sup> |

# 8.3 To NULL the resistance of the P1 continuity test lead

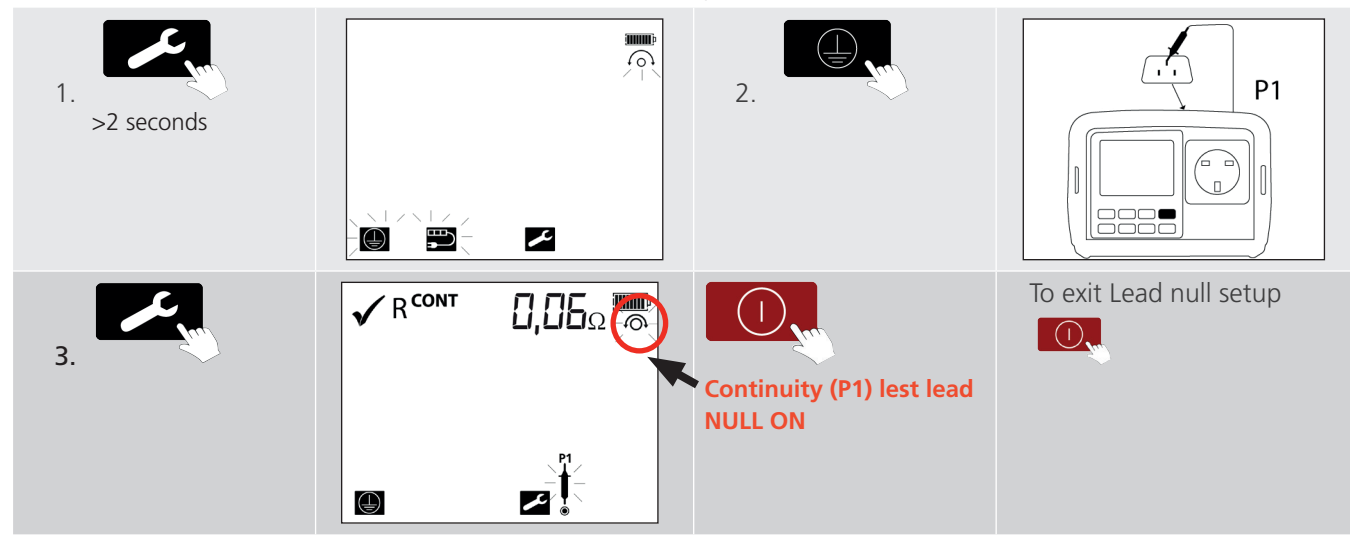

# 9. RCD configuration

### 9.1 Portable RCD trip current selection

Portable RCD current rating can be changed between 10 mA and 30 mA.

Portable RCD trip time for 30 mA can be set at either 200 ms (for BS 7671 conformity) or 300 ms (for IEC 61540 conformity).

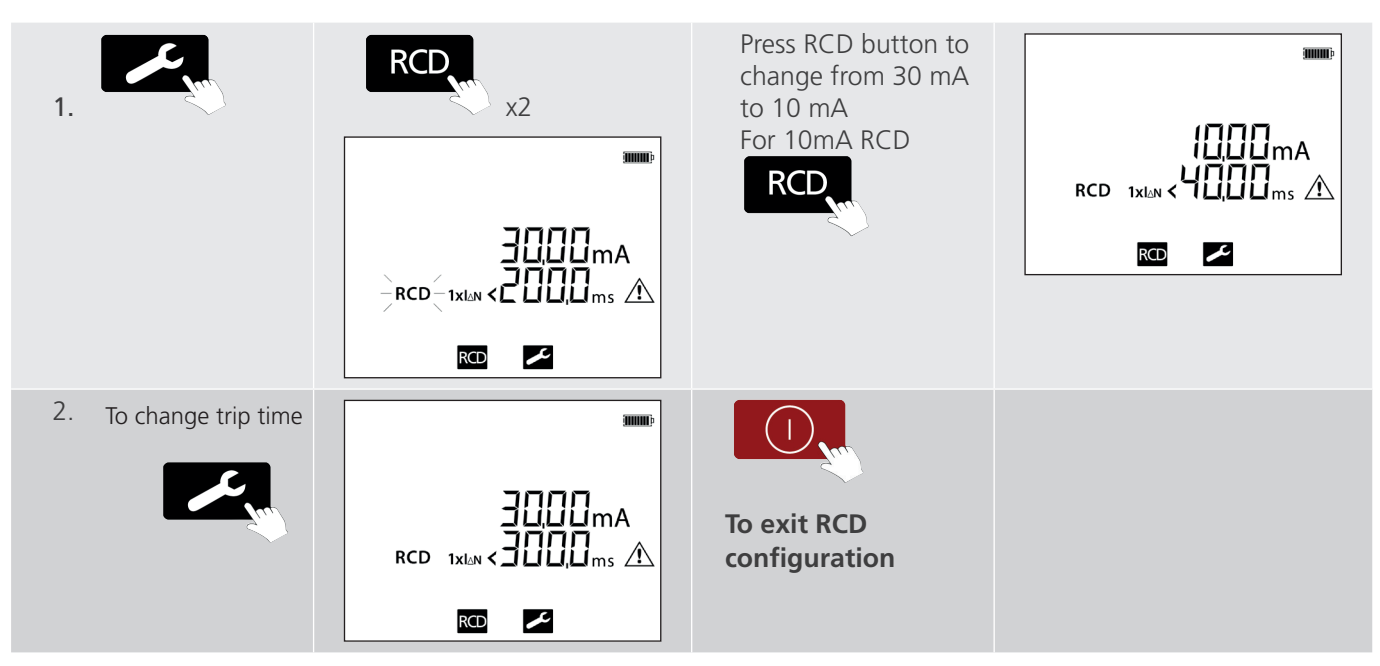

Factory reset to Default settings

# 10. Factory reset to Default settings

# **10.1** Factory default settings

SETUP - change test pass limits, test times and test lead resistance. SETUP is "test group based" as the PASS limit for a Class 1 insulation test is different to a Class 2 insulation test.

### 10.2 Factory Default Test Limits

| Variant Model                               | Rpe, Rcont (Ω) | RPE, RCONT (Ω) for<br>Ext lead | RPE, RCONT (Ω) for<br>RCD | Class 1 Riso, Rins<br>(MΩ) | Class 2 Riso, Rins<br>(MΩ) | Ext lead Riso, Rins<br>(MΩ) | Class 1 IEA,<br>lLEAK(sub), IPE, ILEAK<br>(mA) | lt, l <sup>B</sup> Class 2 lEA,<br>lt(sub) (mA) | 1xlΔN30 (ms) | 5xlΔN30 (ms) | 1xlΔN10 (ms) | 5xlΔN10 (ms) |
|---------------------------------------------|----------------|--------------------------------|---------------------------|----------------------------|----------------------------|-----------------------------|------------------------------------------------|-------------------------------------------------|--------------|--------------|--------------|--------------|
| PAT250SX-UK                                 | 0.2            | 0.2                            | 0.2                       | 1                          | 2                          | 1                           | 3.5                                            | 0.25                                            | 200          | 40           | 200          | 40           |
| PAT250SX-DE,<br>PAT250SX-CH,<br>PAT250SX-EU | 0.3            | 0.3                            | 0.3                       | 1                          | 2                          | 1                           | 3.5                                            | 0.5                                             | 300          |              | 300          |              |
| PAT250SX-AU                                 | 1              | 1                              | 1                         | 1                          | 1                          | 1                           | 5                                              | 1                                               | 300          |              | 40           |              |

# 11. Region selection 🥕

| <ol> <li>To return an<br/>instrument to<br/>Factory Default<br/>settings</li> </ol> | Press<br>+<br>together for 2 seconds | 2. |  |
|-------------------------------------------------------------------------------------|--------------------------------------|----|--|
| 3.                                                                                  |                                      | 4. |  |
|                                                                                     | ¢                                    |    |  |

## **11.1** International model variations:

### Continuity retest after fail (PAT250SX DE, and CH models only)

When a continuity test fails to meet the pre-set continuity resistance pass limit of 0.3  $\Omega$ , the test can be run again within 5 seconds at the higher 1.0  $\Omega$  limit.

Example Class 1 continuity FAIL. Display shows:

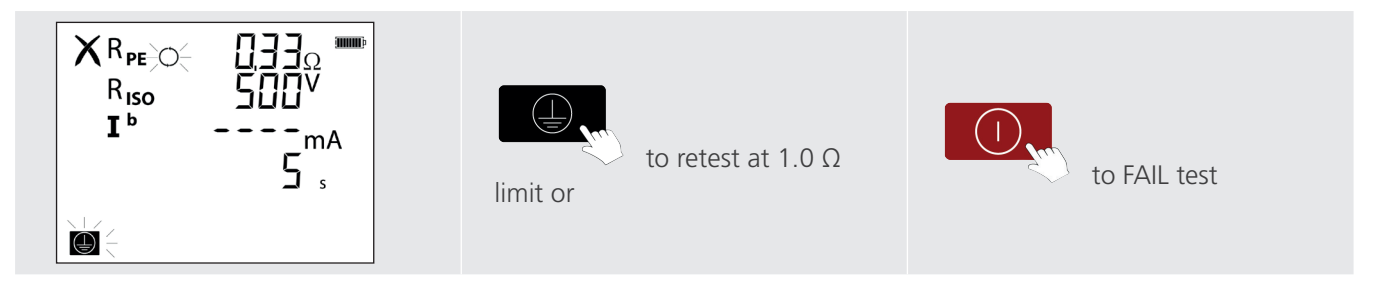

**Battery and Fuse replacement** 

# **12. Battery and Fuse replacement**

Battery type: 8 x 1.5 V Alkaline LR6 (AA) or NiMH HR6 rechargeable

Battery condition is shown by the following display symbols:

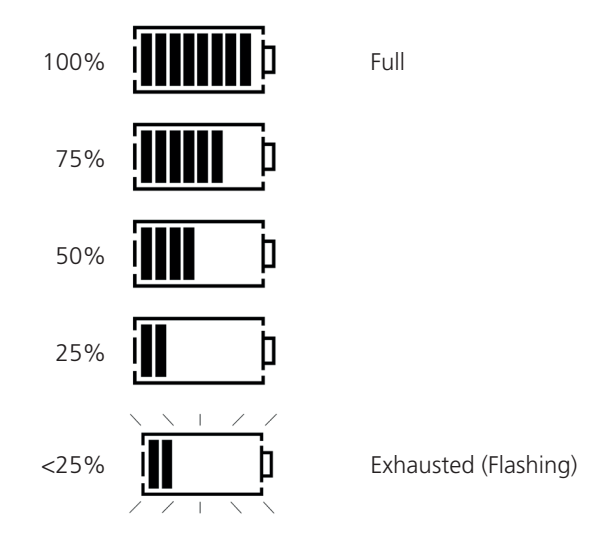

To replace batteries or fuse:

- Switch off the instrument.
- Disconnect the instrument from all electrical circuits.

#### 12.1 Battery replacement

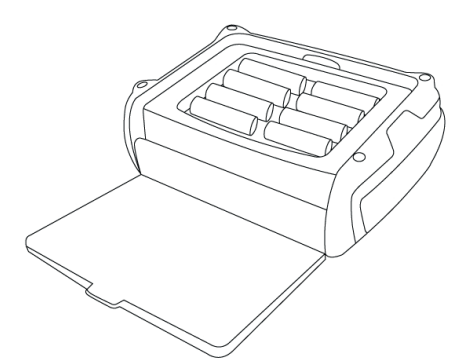

Remove the battery cover from the base by using a cross head screwdriver to unscrew the battery cover fixing screw.

Spent Alkaline and NiMH batteries are classified as portable batteries and should be disposed of in the UK in accordance with Local Authority requirements. For disposal of batteries in other parts of the EU contact your local distributor.

Megger is registered in the UK as a producer of batteries. The Registration number is BPRN 00142

### 12.2 For battery replacement:

| <ol> <li>Remove old cells and refit new batteries<br/>following correct polarity as marked on<br/>the battery holder.</li> </ol> | WARNING : Incorrect battery cell polarity can<br>cause electrolyte leakage, resulting in damage<br>to the instrument. |
|----------------------------------------------------------------------------------------------------|----------------------------------------------------------------------------------------------------|
| Either: 8 x 1.5 V AA / LR6 Alkaline                                                                                              | WARNING : Do not mix battery technologies                                                                             |
| 8 x 1.2 V AA / LR6 NiMH                                                                                                    | WARNING : Do not use batteries with different                                                                         |
| 2. Replace the battery cover.                                                                                                    | charge state.                                                                                                    |

#### 12.2.1 Rechargeable batteries and battery charging

All PAT testers accept alkaline or rechargeable NiMH cells.

The PAT250SXR can be recharged using the supplied battery charger.

#### 12.2.2 To charge the batteries:

#### **ATTENTION :** Ensure fitted batteries are of the rechargeable NiMH type.

Connect the 15 V DC plug of the charger to the socket on the connection panel of the PAT marked  $\bigcirc$   $\bigcirc$   $\bigcirc$ 

WARNING : The instrument should be fully disconnected and not used during the charging process. WARNING : Do not attempt to recharge non-rechargeable (Primary) cells. Doing so may result in instrument damage and may cause personal injury.

WARNING : Only use a Megger approved PAT charger. Other chargers may present a fire risk.

Ensure ambient temperatures are between 4 °C and 40 °C while charging the PAT.

#### 12.2.3 Fuse replacement

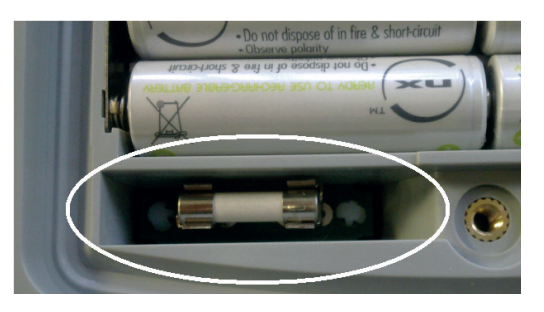

Possible fuse failure is indicated by the symbol.

For fuse replacement

- Remove battery cover as above.
- Withdraw fuse and check for failure.
- Replace with a fuse type: 1 x 100 mA (F) 250 V 1.5 KA HBC 4 x 20 mm

Maintenance

# 13. Maintenance

NOTE : There are no user replaceable parts within this product, other than the battery cells and the fuses.

### **13.1** General maintenance

Test leads should be checked before use to ensure there is no damage.

Ensure batteries are removed if the instrument is left unused for an extended period.

When necessary, the instrument can be cleaned with a damp cloth.

Do not use alcohol based cleaners as these may leave a residue.

### 13.2 Cleaning

Disconnect from mains power / charger.

Switch off and remove battery cells.

Wipe the instrument with a clean cloth dampened with either water or isopropyl alcohol (IPA).

# 14. Specifications

| Specification                | Detail                                                                    |
|------------------------------|---------------------------------------------------------------------------|
| Environmental condition:     |                                                                           |
| Operating ambient            | 20 °C                                                                     |
| Humidity                     | Nominal humidity                                                          |
| Continuity test              |                                                                           |
| Test voltage                 | Compliance Voltage: +4 V DC<br>-0% / +30% (open circuit)                  |
| Test current                 | Bi-directional +100 mA<br>-0% +50 mA (into 2 $\Omega$ load)               |
| Continuity accuracy          | Resistance: $\pm$ 5% $\pm$ 3 digits (0 to 19.99 $\Omega$ )                |
| Resistance resolution        | 10 mΩ                                                                     |
| Display range                | 0.01 to 19.99Ω                                                            |
| Continuity test nulling      | Up to 9.99 Ω                                                              |
| Test time                    | User selectable from 2 sec to 20 sec or selected during test to 180 sec   |
| Insulation test              |                                                                           |
| Insulation test              | 250 V DC –0 % /+25 % open circuit                                         |
|                              | 500 V DC –0 % /+25 % open circuit                                         |
|                              | $\geq$ 500V –0% DC across 0.5 M $\Omega$ load                             |
| Short circuit/charge current | < 2 mA DC                                                                 |
| Insulation accuracy          | ±3% ±10 digits (0 to 19.99 MΩ)                                            |
| Resolution                   | 0.01 ΜΩ                                                                   |
| Display range                | 0.10 MΩ to 99.99 MΩ                                                       |
| Test duration                | User selectable from 2 sec to 20 sec or selected during test to 180 sec   |
| Substitute leakage test      |                                                                           |
| Leakage current Accuracy     | $\pm$ 5% $\pm$ 3 digits                                                   |
| Test frequency               | Nominal mains frequency 50Hz                                              |
| Test voltage                 | < 50 V AC                                                                 |
| Leakage Current Resolution   | 0.01 mA                                                                   |
| Display range                | 0.10 to 19.99 mA                                                          |
| Test duration                | User selectable from 2 sec to 5 seconds<br>Reading corrected to 230V AC . |
| Differential leakage current |                                                                           |
| Test voltage                 | Nominal supply voltage 230 V AC                                           |
| Test frequency               | Nominal mains frequency 50 Hz                                             |
| Test accuracy                | ±5% ±3d ±3uA/A                                                            |
| Resolution                   | 0.01 mA                                                                   |
| Display range                | 0.10 to 19.99 mA                                                          |
| Test duration                | User selectable from 2 sec to 5 seconds                                   |

### Specifications

| Touch current test                                 |                                     |
|----------------------------------------------------|-------------------------------------|
| Test voltage                                       | Nominal mains 230 V AC              |
| Test frequency                                     | Nominal mains 50 Hz                 |
| Test accuracy                                      | $\pm$ 5% $\pm$ 3 digits             |
| Resolution                                         | 0.01 mA                             |
| Display range                                      | 0.10 to 3.99 mA                     |
| Test duration                                      | User selectable from 2 sec to 5 sec |
| SELV device test                                   |                                     |
| Test voltage                                       | 0 to 300 V AC                       |
| Measurement accuracy                               | $\pm$ 3% $\pm$ 3 digits             |
| Resolution                                         | 0.1 V AC                            |
| Display range                                      | 0.1 to 300 V AC                     |
| Extension lead test                                |                                     |
| Test includes Insulation and Bond tests.           |                                     |
| Test voltage                                       | 5 V                                 |
| Polarity                                           | Lead OK                             |
|                                                    | Live neutral shorted                |
|                                                    | Live neutral reversed               |
|                                                    | Live/neutral open circuit           |
| Portable RCD test                                  |                                     |
| Test voltage                                       | Nominal mains 230 V                 |
| Test frequency                                     | 50 Hz                               |
| Test current accuracy                              | +2% to +9% (1 x l, 5 x l)           |
| Trip time accuracy                                 | ±1% ± 1 ms                          |
| Trip time resolution                               | 0.01 ms                             |
| Display range                                      | 0 to 200 ms (1 x l)                 |
|                                                    | 0 to 40 ms (5 x l)                  |
| Mains supply test                                  |                                     |
| Frequency measurement range                        | 50 Hz                               |
| Test voltage                                       | 40 to 300 V AC                      |
| Accuracy                                           | $\pm$ 3% $\pm$ 3 digits             |
| Resolution                                         | 0.1 V AC                            |
| Display range                                      | 40 to 300 V AC                      |
| Circuit test                                       |                                     |
| (Carried out automatically, not available to user) |                                     |
| Test voltage                                       | 5 V                                 |
| Test frequency                                     | Nominal Mains 50 Hz                 |
| Test current                                       | < 100 mA short circuit              |

| Safety                                                    |                                        |
|-----------------------------------------------------------|----------------------------------------|
| Instrument designed to IEC 61010-1: 2010                  |                                        |
| Test leads designed to IEC 61010-031: 2008                |                                        |
| 300 volts to Earth Category II                            |                                        |
| Mains fuse protection to 250 volts rms AC                 |                                        |
| EMC                                                       |                                        |
| Design to meet IEC 61326-1: 2012 and IEC 61326-2-2: 2005. |                                        |
| Performance standard                                      |                                        |
| BS EN 50699:2020<br>BS EN 50678:2020                      |                                        |
| Fuse                                                      |                                        |
| (User replaceable)                                        |                                        |
| UK variants has mains plug fuse                           |                                        |
| One F 100 mA 250 V, 5 x 20 mm HBC fuse.                   |                                        |
| Environmental                                             |                                        |
| Operating temperature range                               | 0 °C to +40 °C                         |
| Storage temperature range                                 | -20 °C to +60 °C                       |
| Humidity                                                  | 90%RH @ +10 °C +30 °C                  |
|                                                           | 75%RH @ +30 °C to +40 °C               |
| Maximum altitude                                          | 2,000m to full safety spec.            |
| IP rating                                                 | IP40 (with front cover closed)         |
| Batteries                                                 |                                        |
| Battery life                                              | > 30 hrs 20sec:2min Test:Standby ratio |
| Battery type                                              | Supply voltage                         |
|                                                           | 12 V DC (Alkaline AA LR6)              |
|                                                           | 9.6 V DC (NiMH AA LR6)                 |
| Weight                                                    |                                        |
| PAT250SX (instrument only):                               | 1300 g (45.8 oz)                       |
| Shipping weight:                                          | 2795g (98.6 oz)                        |
| PAT250SXR (instrument only):                              | 1300 g (45.8 oz)                       |
| Shipping weight:                                          | 2975g (104.9 oz)                       |
| Dimensions                                                |                                        |
| Dimensions (instrument and case)                          | 203 mm (L) x 148 mm (W) x 78 mm (H)    |
|                                                           | (8 x 5.7 x 3.2 inches)                 |
| Dimensions (instrument and packaging)                     | 456 mm (L) x 178 mm (W) x 89 mm (H)    |
|                                                           | (18 x 7.1 x 3.5 inches)                |

**Calibration, Repair and Warranty** 

# 15. Calibration, Repair and Warranty

Megger operate fully traceable calibration and repair facilities to make sure your instrument continues to provide the high standard of performance and workmanship that is expected. These facilities are complemented by a worldwide network of approved repair and calibration companies, which offer excellent in-service care for your Megger products.

For service requirements for Megger instruments contact:

| Megger Limited            |    | Megger Valley Forge  |
|---------------------------|----|----------------------|
| Archcliffe Road           |    | 400 Opportunity Way  |
| Dover                     |    | Phoenixville         |
| Kent                      |    | PA 19460             |
| CT17 9EN                  | OR | U.S.A.               |
| U.K.                      |    | Tel: +1 610 676 8579 |
| Tel: +44 (0) 1304 502 243 |    | Fax: +1 610 676 8625 |
| Fax: +44 (0) 1304 207 342 |    |                      |
|                           |    |                      |

### 15.1 Return procedure

#### WARNING : Remove the battery cells before shipping this instrument.

UK and USA Service Centres

- When an instrument requires recalibration, or in the event of a repair being necessary, a Returns Authorisation (RA) number must first be obtained from one of the addresses shown above. The following information is to be provided to enable the Service Department to prepare in advance for receipt of your instrument and to provide the best possible service to you:
  - Model (for example, PAT250SX).
  - Serial number (found on the display under settings, device information, or on the rear cover and by the batteries or on the calibration certificate).
  - Reason for return (for example, calibration required, or repair).
  - Details of the fault if the instrument is to be repaired.
- 2. Make a note of the RA number. A returns label can be emailed or faxed to you if required.
- 3. Pack the instrument carefully to prevent damage in transit.
- 4. Before the instrument is sent to Megger, freight paid, make sure that the returns label is attached or that the RA number is clearly marked on the outside of the package and on any correspondence. Copies of the original purchase invoice and packing note should be sent simultaneously by airmail to expedite clearance through customs. In the case of instruments which require repair outside the warranty period, an immediate quotation can be provided when obtaining the RA number.
- 5. Track the progress online at **www.megger.com**.

# 16. Decommissioning

### 16.1 WEEE Directive

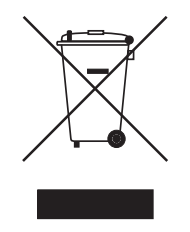

The crossed out wheeled bin symbol placed on Megger products is a reminder not to dispose of the product at the end of its life with general waste.

Megger is registered in the UK as a Producer of Electrical and Electronic Equipment. The Registration No is WEE/ HE0146QT.

For further information about disposal of the product consult your local Megger company or distributor or visit your local Megger website.

### 16.2 Battery disposal

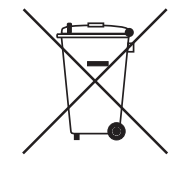

The crossed out wheeled bin symbol placed on a battery is a reminder not to dispose of batteries with general waste when they reach the end of their usable life.

For disposal of batteries in other parts of the EU contact your local Megger branch or distributor.

Megger is registered in the UK as a producer of batteries (registration No.: BPRN00142).

For further information see www.megger.com

The crossed out wheeled bin symbol placed on the batteries is a reminder not to dispose of them with general waste at the end of their life.

This product contains the following batteries:

8 x AA Alkaline (LR6) 1.5V primary cells or Nickel Metal Hydride NiMH (HR6) 1.2V secondary cells

They are located in the battery compartment on the rear of the instrument

They can be safely removed by ensuring all test leads have been disconnected from the instrument prior to removing the battery cover with a suitable screwdriver.

Spent PAT100 batteries are classified as Portable Batteries and should be disposed of in the UK in accordance with Local Authority requirements

For disposal of batteries in other parts of the EU contact your local Megger company or distributor.

Megger is registered in the UK as a producer of batteries.

The Registration number is BPRN00142

For Further information see www.megger.com

### **Local Sales office**

Megger Limited Archcliffe Road Dover Kent CT17 9EN ENGLAND T. +44 (0)1 304 502101 F. +44 (0)1 304 207342

## **Manufacturing sites**

Megger Limited Dover, ENGLAND T. +44 (0)1 304 502101 E. uksales@megger.com

Megger Valley Forge Phoenixville, PA USA T. +1 610 676 8500 E. USsales@megger.com

Megger GmbH Aachen, GERMANY T. +49 (0) 241 91380 500 E. info@megger.de Megger AB Danderyd, SWEDEN T. +46 08 510 195 00 E. seinfo@megger.com

Megger USA - Dallas Dallas, TX USA T. +1 214 333 3201 E. USsales@megger.com

Megger Germany GmbH Baunach, GERMANY T. +49 (0) 9544 68 - 0 E. baunach@megger.com Megger USA - Fort Collins Fort Collins, CO USA T. +1 970 282 1200

Megger Germany GmbH Radeburg, GERMANY T. +49 (0) 35208 84-0 E. radeburg@megger.com

This instrument is manufactured in the United Kingdom.

The company reserves the right to change the specification or design without prior notice.

Megger is a registered trademark

The Bluetooth<sup>®</sup> word mark and logos are registered trademarks owned by Bluetooth SIG Inc., and are used under licence.

www.megger.com

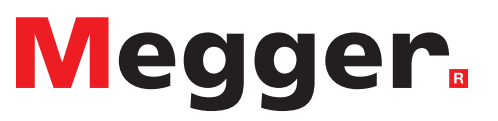